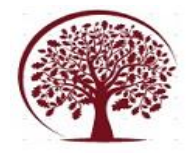

## Land Use Land Cover Mapping of Kannur District

Muhammad Rasy PC<sup>[1]</sup>, Sreelakshmi E<sup>[2]</sup>, Thanwi Rajeev<sup>[3]</sup>, Razeen Moosa V<sup>[4]</sup>, Abhijath I P<sup>[5]</sup>

<sup>1,2,3,4</sup> UG Student, Civil Engineering Department, Vimal Jyothi Engineering College, Kannur <sup>5</sup>Asst. Professor, Civil Engineering Department, Vimal Jyothi Engineering College, Kannur

Date of Submission: 04-08-2023

Date of Acceptance: 17-08-2023

**ABSTRACT**: The terms land use and land cover are often used interchangeably, but each term has its own unique meaning. Land cover refers to the surface cover on the ground like vegetation, urban infrastructure, water, bare soil, etc. Identification of land cover establishes the baseline information for activities like thematic mapping and change detection analysis. Land use refers to the purpose the land serves, for example, recreation, wildlife habitat, or agriculture. Stress on natural resources has been increasing daily due to steady population increase. In particular misuse of lands constitute a significant potential threat. Effective planning strategies have been developed in order to reduce stress on productive lands. Land Use Land Cover (LULC) maps of an area provide information to help users to understand the current landscape. LULC maps also help us to study the changes that are happening in our ecosystem and environment. If we have an inch-by-inch information about Land Use/Land Cover of the study unit we can make policies and launch programs to save our environment. Annual LULC information on national spatial databases will enable the monitoring of temporal dynamics of agricultural ecosystems, forest conversions, surface water bodies, etc. on annual basis. The knowledge of land use and land cover is important for many planning and management activities as it is considered as an essential element for modelling and understanding the earth feature system. Land Use Land Cover change detection helps the policy makers to understand the environmental change dynamics to ensure sustainable development. Hence, LULC feature identification has emerged as an important research aspect and thus, a proper and accurate methodology for LULC classification is the need of time. In this we will be doing the LULC mapping of Kannur district in the state of Kerala between the year 1991 and 2022.

#### **KEYWORDS:** Change Detection, Landsat Images, Land use land cover, LULC, Urban sprawl

## I. INTRODUCTION

A. General

Land is the most important natural resource which embodies soil, water and associated flora and fauna involving total ecosystem. The knowledge of land use and land cover is important for many planning and management activities as it is considered as an essential element for modelling and understanding the earth feature system. The term land use relates to the human activity or economic function associated with a specific piece of land, while the term land cover relates to the type of feature present on the surface of the earth. Land use or land cover inventories are assessed in increasing importance in various sectors like agricultural planning, settlement and cadastral surveys, environmental studies and operational planning based on agro-climatic zones. Information on land use or land cover allows a better understanding of the land utilization aspects like cropping patterns, fallow lands, forests, pasture lands, wastelands and which are surface water-bodies vital for development planning. Land cover maps are presently being developed from local to national to global scales.

Land use is constrained by environmental factors such as soil characteristics, climate, topography and vegetation. It also reflects the importance of land as a key and finite resource for most human activities including agriculture, industry, forestry, energy production, settlement, recreation, and water catchment and storage. Land is a fundamental factor of production, and through much of the course of human history, it has been tightly coupled with economic growth. Often improper land use causes various forms of environmental degradation. For sustainable utilization of the land ecosystems, it is essential to know the natural characteristics, extent and location, its quality, productivity, suitability and limitations of various land uses. Land use is a product of interactions between a society's cultural background, state, and its physical needs on the one hand, and the natural potential of land on the other. In order to

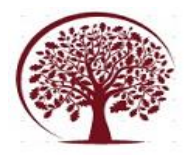

improve the economic condition of the area without further deteriorating the bio environment, every bit of the available land has to be used in the most rational way.

In order to understand the dynamics of LULC, it is essential to identify the causes of land degradation across landscapes which are often the product of diverse natural processes and human interventions within a landscape mosaic. Satellite remote sensing technology has found its acceptance worldwide for rapid resource assessment and monitoring, particularly in the developing world. Satellite images have been utilized for land use and land cover mapping. National Aeronautical and Space Administration (NASA) of USA has made most significant contributions with satellite based remote sensing techniques. Since 1972, after the Landsat-1 was launched, remote sensing technology and its application has undergone a tremendous change in terms of sensing development, aerial flights with improved sensors, satellite design development and operations including data reception, processing, interpretation, and utilization of satellite images. All these advancements have widened the applicability of remotely sensed data in various areas like forest cover, vegetation type mapping, and their changes on a regional scale. If satellite data is judiciously used along with the sufficient ground data, it is possible to carry out detailed forest inventories, monitoring of land use, and vegetation cover at various scales.

The rapid urban growth and development have resulted in the increase in the share of India's urban population from 79 million in 1961 that was about 17.92 percent of India's total population to 388 million in 2011 that is 31.30 percent of India's total population. This fast rate of increase in urban population is mainly due to large scale migration of people from rural and smaller towns to bigger cities in search of better employment opportunities and better quality of life. Urban sprawl has resulted in loss of productive agricultural lands, open green spaces and loss of surface water bodies. Although, urban areas cover a very small fraction of the world's land surface, their rapid expansion has significantly altered the natural landscape and created enormous environmental, ecosystem, and social impacts. The inevitable outcomes from this process are the spatial expansion of towns and cities beyond their juridical limits and into their hinterlands and peripheries in order to accommodate the growing urban population. Due to the acceleration of the global urbanization in both intensity and area, there is a growing interest in understanding its implications with respect to a broad set of environmental factors including loss of arable land, decline in natural vegetation cover and

climate at local, regional, and global scales. The unplanned and uncontrolled rapid growth has resulted in serious negative effects on the urban dwellers and their environment. It is also associated health risks including air pollution, with occupational hazards and traffic injury, and risks caused by dietary and social changes Primary causes of urbanization are population eruption, migration from other places, industries, economy and proximity to resources and basic amenities. The built-up is generally considered as the parameter for quantifying urban sprawl. As population increases in an area or a city, the boundary of the city expands to accommodate the growth; this expansion is deemed as sprawl. Although India is one of the less urbanized countries of the world with only 31.30 percent of her population living in urban agglomerations/towns, this country is facing a serious crisis of urban growth. This phenomenon of urban growth is not now confined only to plain areas, but Himalayan Mountainous areas being one of the fragile ecosystems on the earth are also experiencing the urban revolution. This process of urban sprawl is rapidly encroaching the precious land and consequently changing the land use/land cover of the area.

## B. Study Area

Kannur is a coastal city and a municipal corporation in the state of Kerala, India. It is situated 274 kilometres (170 mi) north of the major port city and commercial hub Kochi and 137 kilometres (85 mi) south of the major port city and a commercial hub, Mangalore. During the period of British colonial rule in India, when Kannur was a part of the Malabar District (Madras Presidency), the city was known as Cannanore. Kannur is the sixth largest urban agglomeration in Kerala. The district was established in 1957. Fig. 1 shows the map of Kannur District. Kannur lies within  $11^{\circ}$  40' and  $12^{\circ}$  48' North latitudes and 74° 52' and 76° 07' East longitudes with a total area of 2,966 square kilometres.

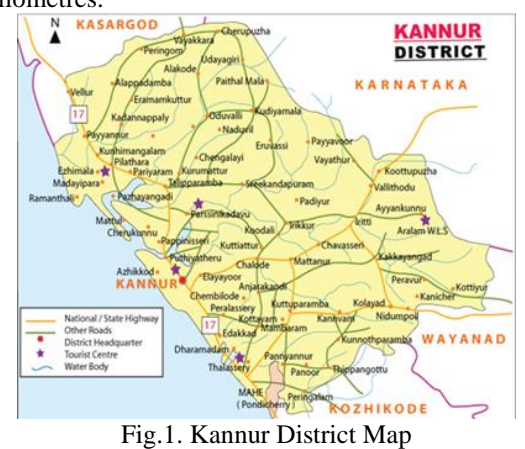

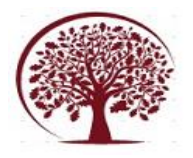

## C. Scope

LULC maps play a significant and prime role in planning, management, and monitoring programs at local, regional, and national levels. This type of information, on one hand, provides a better understanding of land utilization aspects and on the other hand, it plays an important role in the formation of policies and programs required for development planning. For ensuring sustainable development, it is necessary to monitor the ongoing process of land use/land cover pattern over a period of time.

#### **D.** Objectives

- Prepare a Land Use Land Cover (LULC) map for the Kannur district.
- Detect changes between the time period 1991-2022 and to identify the changes that occurred within this time period using supervised classification.
- Assess LULC classes results and compare the difference between them.

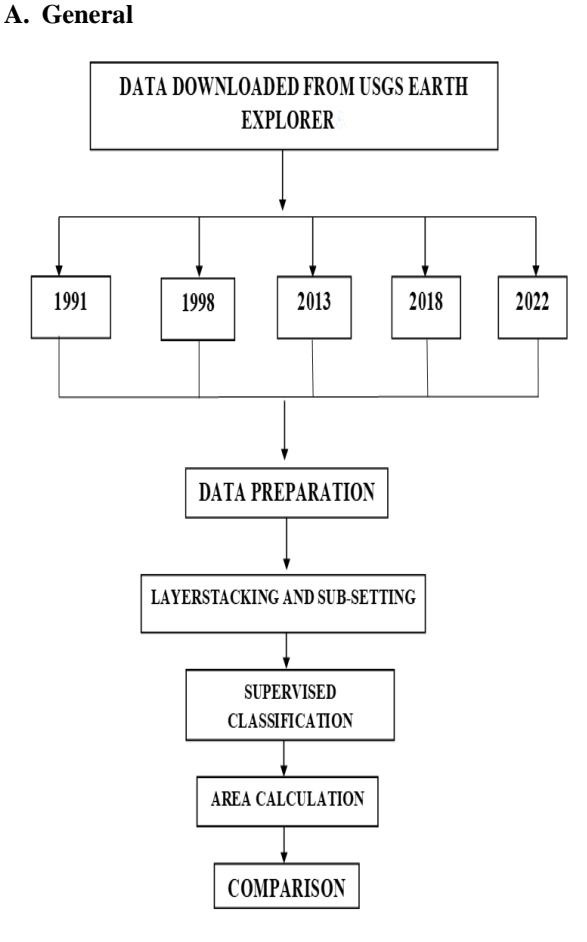

## Fig. 2. Workflow of the methodology

The data required are downloaded from USGS earth explorer site. The steps involved in data downloading are detailed in B-1 Details of the downloaded data are studied which includes the band designations. The data preparation and classification are done using ENVI 5.3. The data preparation which includes Lavers tacking and sub-setting. C-1 explains the steps for layer stacking and sub-setting. After data preparation Supervised classification is done. For that we will be creating four classes including Vegetation, Water body, Barren Land and Urban area. It is being detailed in D-1. After classification the classified map is opened in ArcMap 10.3 for area calculation. Area calculation done as explained in E-1. With the information gathered after area calculation for respective years, comparison can be done to detect the changes.

#### **B.** Data Collection

As the land use land cover mapping of Kannur district from the year 1991 to 2022 to be conducted, the data required can be downloaded from the USGS Earth Explore site. The data downloaded will be the space-based images of earth's land surface of the specific year which is needed from the corresponding Landsat's. While downloading data care should be taken to download data of same weather condition in corresponding years. i.e.; for example, if we are comparing data of 2015 and 2020 both the images should be of same weather condition. It seems the rain calendar of Kerala has changed altogether. Unseasonal rains have been wreaking havoc during the months between August and October in the last few years. So, it is better to download the data's during the monsoon season for the year 1991-2022. Another important thing to be considered is the cloud cover. As the data downloaded are satellite images and of rainy season, images having cloud cover less than 10 percentage must be downloaded. This is done because, if cloud cover is more, it is difficult to recognize the land details as the clouds are formed below the satellites effecting image quality. We will be downloading better data available, approximately with a decade gaps.

# 1. Steps for data downloading from USGS earth explorer:

**STEP 1:** Select Geocoding Method as Address/Place. Enter the name of place whose data to be downloaded in the Address/Place region. Click on 'show', we get the longitude and latitude of the entered region. Fig. 3 shows the Selecting Geocoding method and Entering Location details.

## II. METHODOLOGY

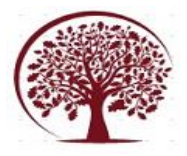

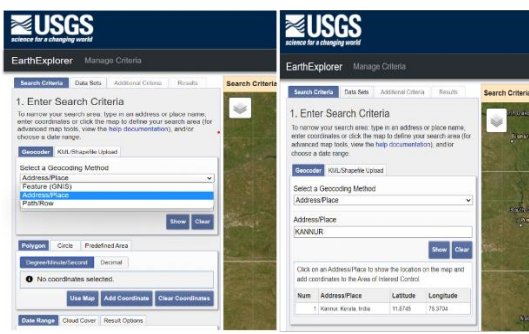

Fig. 3. Selecting Geocoding method and Entering Location details

**STEP 2:** Click on 'Add Coordinates'. Enter the latitude and longitude of the place as obtained in previous step. Set longitude to East. Fig. 4 shows the Entry of Latitude and Longitude.

|            | -  | ~ |    |    |    |       |       |
|------------|----|---|----|----|----|-------|-------|
| Latitude:  | 11 | 0 | 87 | 00 | "  | North | v     |
| Longitude: | 78 | 0 | 00 | 00 | _" | East  | ×     |
|            |    |   |    |    |    |       |       |
|            |    |   |    |    |    | Add   | Cance |

Fig. 4. Entering Latitude and Longitude

Clicking on 'Add' displays the point of interest. Fig.5 indicates the Displayed Point of Interest.

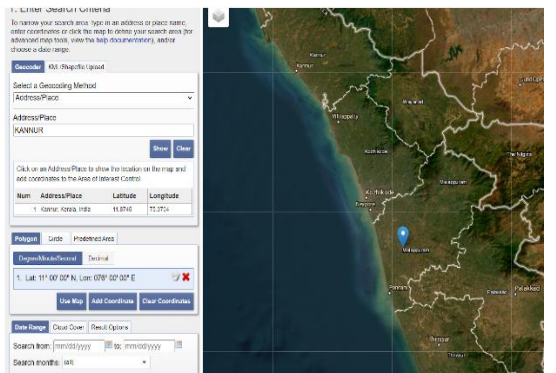

Fig.5. Displayed Point of Interest

**STEP 3:** Create a Polygon to select the region of interest. Fig. 6 indicates the selection of region of interest. The region marked in red is the projected area.

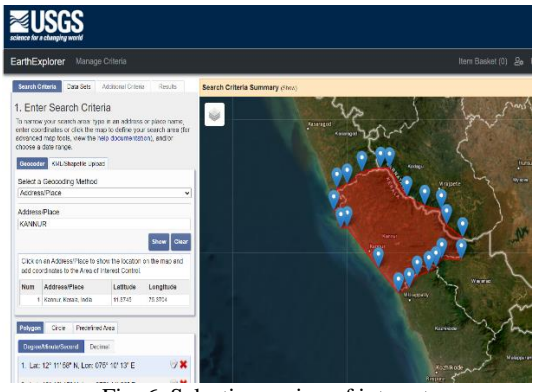

Fig. 6. Selecting region of interest

**STEP 4:** Select the date range, for which data needed to be downloaded. Fig.7 shows the date range setting.

|                 | Use Map    | Add Coordinate  | Clear Coordinates |
|-----------------|------------|-----------------|-------------------|
| Date Range Clo  | ud Cover   | Result Options  |                   |
| Search from: 06 | 3/01/2022  | 📧 to: 12/3      | 1/2022            |
| Search months:  | (all)      |                 | -                 |
| Da              | ata Sets » | Additional Crit | teria » Results » |
| Fi              | g. 7. Sett | ing date rang   | e                 |

**STEP 5:** Set the cloud cover as 0-10%, as we need to obtain images with a cloud cover less than 10%. Fig. 8 shows the setting of cloud cover.

| ••••                                             |                                                             |                                                                 |                            |
|--------------------------------------------------|-------------------------------------------------------------|-----------------------------------------------------------------|----------------------------|
| 21. Lat: 12                                      | ° 05' 03" N, Lo                                             | on: 075° 09' 09" E                                              | . 😪 🗙                      |
|                                                  | Use Map                                                     | Add Coordinate                                                  | Clear Coordinates          |
| Date Range                                       | Cloud Cover                                                 | Result Options                                                  |                            |
|                                                  | Range: 0% -                                                 | 10%                                                             |                            |
| Unknown Cl<br>This filter will of<br>In the data | oud Cover Val<br>nly be applied to o<br>set list denotes of | lues Included<br>data sets that support<br>loud cover support). | rt cloud cover filtering ( |
|                                                  | Data Sets »                                                 | Additional Cri                                                  | teria » Results ›          |
|                                                  | Fig.8. Sett                                                 | ing cloud cov                                                   | ver                        |

**STEP 6:** Click on 'Data Sets'. Fig. 9 shows selecting Data Sets.

| EarthExplorer Manage Criteria                                                                                                    |                                |
|----------------------------------------------------------------------------------------------------|--------------------------------|
| Search Criteria Data Sets Additional Criteria Results                                                                                                    | Search Criteria Summary (Show) |
| 2. Select Your Data Set(s) Crick the boosts for the data set(s) you must be search. When the second of the data set(s) you must be search. When the second of the set of the set | Visitis Convertient            |
| permissions have changed or you are not seeing an expected<br>dataset, <i>click hare to refresh your list</i> .                                                                                                    | Rear Control                   |
| AVHRR     CEOS Legacy                                                                                                    |                                |
| Commercial satellities                                                                                                    |                                |

Fig. 9. Select Data Set

Select 'Landsat', then select 'Landsat Collection 2 Level 1' as Level 1 data is needed. Fig. 10 shows the selection of Landsat Collection.

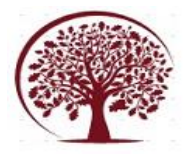

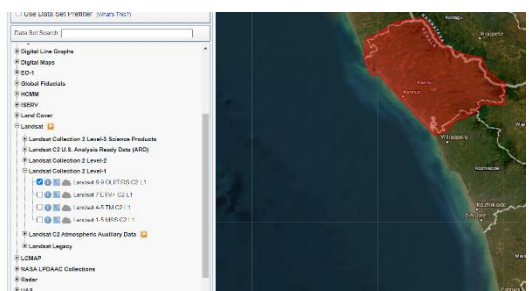

Fig. 10. selecting Landsat collection

**STEP 7:** Go to Results. Numbers of images will be available for download. Data can be downloaded for satisfactory dates considering on image quality. Fig. 11 shows the displayed results.

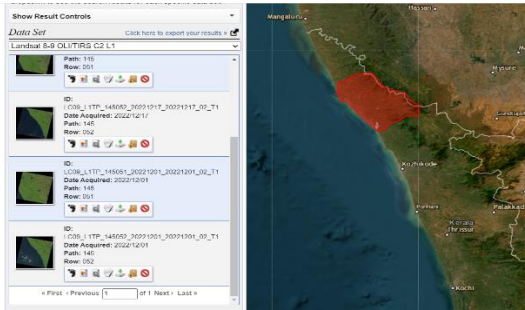

Fig. 11. Displayed results

Data will be available for separate and combined bands. Download the data with all bands. Fig. 12 shows downloading data with all bands.

Product Download Options for LC09\_L1TP\_145052\_20221217\_20221217\_02\_T1 Xandsat Collection 2 Level-1 Product Bundie

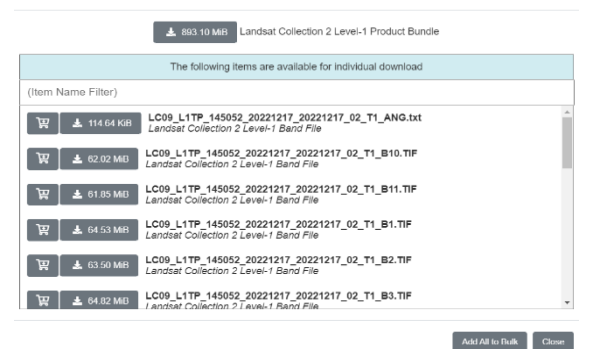

Fig. 12. Downloading data with all bands

#### 2. Details of the satellite data used

For the years 1991, 1998, 2013, 2018 and 2022, data downloaded from United States Geological Survey (USGS) Earth Explorer has been used in this study for LULC mapping. The spatial resolution of corresponding satellites given in Table 1.

The data downloaded for same season of the year, i.e., December or January or February months. The details of the satellite data used in this study are given in Table 1.

|           | Table - 1<br>Details of Satellite Data |          |                   |                        |
|-----------|----------------------------------------|----------|-------------------|------------------------|
| Sl<br>No. | Satellite                              | Sensor   | Spectral<br>Bands | Date of<br>Acquisition |
| 1         | Landsat 5                              | ТМ       | 7                 | 03/02/1991             |
| 2         | Landsat 5                              | ТМ       | 7                 | 23/12/1998             |
| 3         | Landsat 8                              | OLI/TIRS | 11                | 16/12/2013             |
| 4         | Landsat 8                              | OLI/TIRS | 11                | 28/11/2018             |
| 5         | Landsat 9                              | OLI/TIRS | 11                | 01/12/2022             |

The data downloaded includes data of Landsat 5, Landsat 8 and Landsat 9.

#### 3) Band designations for the Landsat satellites

The sensors aboard each of the Landsat satellites were designed to acquire data in different ranges of frequencies along the electromagnetic spectrum. The Multispectral Scanner (MSS) carried on Landsat 1,2,3,4 and 5 collected data in four ranges (bands); the Thematic Mapper (TM) sensor on Landsat 4 and Landsat 5 included those found on earlier satellites and also introduced a thermal and a shortwave infrared band. A panchromatic band was added to Landsat 7's Enhanced Thematic Mapper Plus (ETM+) sensor.

While the earlier satellites carried just one sensor, Landsat 8 acquires data in 11 bands from two separate sensors: the Operational Land Imager (OLI) and the Thermal Infrared Sensor (TIRS). The instruments on Landsat 9 were designed as improved copies of the Landsat 8 sensors.

Landsat 1-5 Multispectral Scanner (MSS) images consist of four spectral bands with 60meter spatial resolution. Specific band designations differ from Landsat 1-3 to Landsat 4-5.

Table 2 shows the details of Landsat 1-5 with Multispectral Scanner (MSS) sensor.

Table - 2

| Landsat 1-5 Multispectral Scanner (MSS) |                   |                             |                        |
|-----------------------------------------|-------------------|-----------------------------|------------------------|
| Landsat<br>1-3                          | Landsat<br>4-5    | Wavelength<br>(micrometres) | Resolution<br>(meters) |
| Band 4 -<br>Green                       | Band 1 -<br>Green | 0.5 - 0.6                   | 60                     |
| Band 5 -<br>Red                         | Band 2 -<br>Red   | 0.6 - 0.7                   | 60                     |
| Band 6 -<br>NIR                         | Band 3 -<br>NIR   | 0.7 - 0.8                   | 60                     |
| Band 7 -<br>NIR                         | Band 4 -<br>NR    | 0.8 - 1,1                   | 60                     |

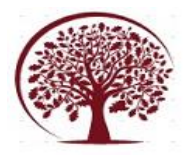

Landsat 4-5 Thematic Mapper (TM) images consist of seven spectral bands with a spatial resolution of 30 meters for Bands 1 to 5 and 7. Spatial resolution for Band 6 (thermal infrared) is 120 meters, but is resampled to 30-meter pixels. The Table 3 shows the details of Landsat 4-5 with Thematic Mapper (TM) sensor.

| Table - 3                        |                             |                        |  |
|----------------------------------|-----------------------------|------------------------|--|
| Landsat 4-5 Thematic Mapper (TM) |                             |                        |  |
| Landsat 4-5                      | Wavelength<br>(micrometres) | Resolution<br>(meters) |  |
| Band 1- Blue                     | 0.45-0.52                   | 30                     |  |
| Band 2- Green                    | 0.52-0.60                   | 30                     |  |
| Band 3-Red                       | 0.63-0.69                   | 30                     |  |
| Band 4-NIR                       | 0.76-0.90                   | 30                     |  |
| Band 5-SWIR 1                    | 1.55-1.75                   | 30                     |  |
| Band 6-TIR                       | 10.40-12.50                 | 120(30)                |  |
| Band 7- SWIR 2                   | 2.08-2.35                   | 30                     |  |

Landsat 7 Enhanced Thematic Mapper Plus (ETM+) images consist of eight spectral bands with a spatial resolution of 30 meters for Bands 1 to 7. The resolution for Band 8 (panchromatic) is 15 meters. Table 4 shows the Landsat 7 with Enhanced Thematic Mapper Plus (ETM+) sensor.

| Enhanced Thematic Mapper Plus (ETM+) |                             |                        |  |
|--------------------------------------|-----------------------------|------------------------|--|
| Landsat 7                            | Wavelength<br>(micrometres) | Resolution<br>(metres) |  |
| Band 1- Blue                         | 0.42-0.52                   | 30                     |  |
| Band 2- Green                        | 0.52-0.60                   | 30                     |  |
| Band 3- Red                          | 0.63-0.69                   | 30                     |  |
| Band 4- NIR                          | 0.77-0.90                   | 30                     |  |
| Band 5- SWIR 1                       | 1.55-1.75                   | 30                     |  |
| Band 6- TIR                          | 10.40-12.50                 | 60(30)                 |  |
| Band 7- SWIR 2                       | 2.09-2.35                   | 30                     |  |
| Band 8- Panchromatic                 | 0.52-0.90                   | 15                     |  |

Table - 4

All bands can collect one of two gain settings (high or low) for increased radiometric sensitivity and dynamic range, while Band 6 collects both high and low gain for all scenes.

Landsat 8 Operational Land Imager (OLI) and Thermal Infrared Sensor (TIRS) images consist of nine spectral bands with a spatial resolution of 30 meters for Bands 1 to 7 and 9. New band 1 (ultrablue) is useful for coastal and aerosol studies. New

band 9 is useful for cirrus cloud detection. Table 5 shows the details of Landsat 8-9 with Operational Land Imager (OLI) and Thermal Infrared Sensor (TIRS) sensor.

Table - 5 Landsat 8-9 Operational Land Imager (OLI) and Thermal Infrared Sensor (TIRS)

| Bands                   | Wavelength    | Resolution |
|-------------------------|---------------|------------|
| Danus                   | (micrometres) | (metres)   |
| Band 1- Coastal Aerosol | 0.43-0.45     | 30         |
| Band 2- Blue            | 0.45-0.51     | 30         |
| Band 3- Green           | 0.53-0.59     | 30         |
| Band 4- Red             | 0.64-0.67     | 30         |
| Band 5- NIR             | 0.85-0.88     | 30         |
| Band 6- SWIR 1          | 1.57-1.65     | 30         |
| Band 7- SWIR 2          | 2.11-2.29     | 30         |
| Band 8- Panchromatic    | 0.50-0.68     | 15         |
| Band 9- Cirus           | 1.36-1.38     | 30         |
| Band 10- TIR 1          | 10.6-11.19    | 100        |
| Band 11- TIR 2          | 11.50-12.51   | 100        |

The resolution for Band 8 (panchromatic) is 15 meters. Thermal bands 10 and 11 are useful in providing more accurate surface temperatures and are collected at 100 meters. The instruments on Landsat 9 are improved copies of those on Landsat 8.

## 4) Shapefile of Kannur District

The Shapefile of Administrative Boundary Database including entire country up to district level being downloaded from Survey of India. The shapefile of Kannur district is extracted after digitization using ArcGIS. Fig. 13 shows the shapefile of Kannur District.

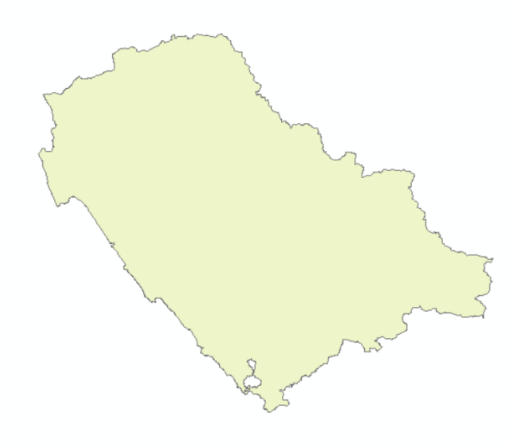

Fig. 13. Shapefile of Kannur District

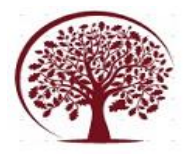

#### C. Data preparation

The images downloaded will be in the form of bands. The bands will be as red, green, blue, near infrared, far infrared, mid short wave etc. for example the image obtained from Landsat 8 consist of eleven spectral bands with a special resolution of 30 meters. For our purpose we just only need 4 bands, the red, green, blue and near infrared. When we view the image in ENVI 5.3, only a single band can be opened. When viewing only a single band the image will be in black and white scale. The process of combining all the four bands together is called as Layer Stacking.

After layer stacking, in some cases mosaicking should be done. Mosaicking is joining several overlapping images to form a single, uniform image. This is done since the images downloaded will be in the form of tiles. All the small tiles are cemented together to form a single image. Then subset is to be done. This is done to cut the boundary by removing the unwanted area or extracting only the study area which need to be analyzed.

After all these only 3 bands can be viewed at a time. When the three bands are viewed, the original color is obtained. This original color is known as true color composite. The main problem with true color composite is that, the vegetation and the building which is painted green will appear as green, so that it can't be classified as urban area since green painted building is included as vegetation. The infrared band is introduced for the separation. Then it becomes false color composites. In false color composite original color is not a concern. In infrared the color actually seen is the color reflected back from the sunlight. So, in the case of green color building, it will also be reflecting green color. But in infrared the body which absorb more heat reflects more heat waves. The roads and buildings which absorbs more heat reflect more, but the vegetation reflects less. Thus, the vegetation and green painted buildings can be classified separately.

In false color composites the vegetation is seen as red color, the dense forest seen as dark red, the shrubs and agricultural field which is not that dense seen as pinkish. The roads, houses etc. are seen as bluish. Water is seen as black since it will not reflect back heat. Thus, making classification easier.

## 1) Steps for Layer Stacking and Subset using ENVI 5.3

**STEP 1:** Start ENVI 5.3 **STEP 2:** Click 'OPEN'. Fig.14 shows the opening of Landsat bands.

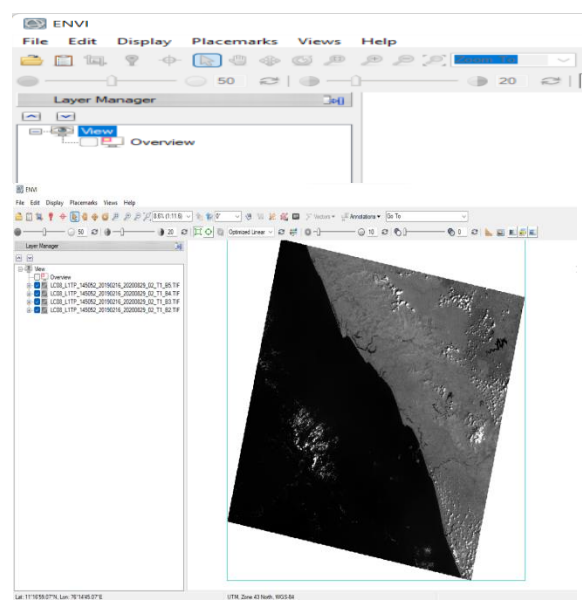

Fig. 14. opening Landsat bands

Now select Landsat bands including red, green, blue and NIR using band designation chart.

**STEP 3:** In Tool box write 'Layer Stacking' and click on it. A new window appears. Set UTM as Map projection. Fig. 15 shows the selection of layer stacking parameters.

| Toolbox                        | ો  | Selected Files for Layer Stacking:                                                                            | Output Map Projection New                                                                                      |
|--------------------------------|----|----------------------------------------------------------------------------------------------------|----------------------------------------------------------------------------------------------------|
| AYER STACKING                  |    |                                                                                                    | Arbitrary<br>Geographic Lat/Lon                                                                                |
| Raster Management/Layer Stacki | ng |                                                                                                    | State Plane (NAD 27)<br>State Plane (NAD 83)<br>Argentina - Zone 1<br>Argentina - Zone 2<br>Argentina - Zone 3 |
|                                |    | Import File Reorder Files Delete                                                                              | Datum North America 1927                                                                                       |
| 🖀 Layer Stacking               |    | Output File Range:<br>Inclusive: range encompasses all the files<br>Exclusive: range encompasses file overlap | Units Meters<br>Zone 🗢 🔿 N 🔿 S Set Zone                                                                        |
|                                |    | Output Result to SFIe Memory<br>Enter Output Filename Choose                                                  | X Pixel Size Meters Y Pixel Size Meters                                                                        |
|                                |    |                                                                                                    | Resampling Nearest Neighbor V                                                                                  |

**STEP 4:** Click on 'Import Files'. Fig. 16 shows selection of Input File.

| Select Input File:                                                                                                    | File Information:                                                                                                    |
|----------------------------------------------------------------------------------------------------|----------------------------------------------------------------------------------------------------|
| LC08_L11P_145952_20193216_20200829_02_1<br>LC08_L11P_145952_20193216_20200829_02_T<br>LC08_L11P_145952_20193216_20200829_02_T | Dime: 7581 + 7741 + 116501<br>Size: Unlagged htt 73.040.875 bytes.<br>File Type : ENV Object (TIFF)<br>Senter Type: Uknown<br>Projection : UTM, Zone 43 North<br>Projection : UTM, Zone 43 North<br>Pixel : 30 Meters<br>Datum : WGS-34<br>Wavelength : Rone<br>Wavelength : Rone<br>into ENVI (Wed Mar 15 21:53:36<br>2023) |
| Spatial Subset Full Scene                                                                                                    | Select By File 11                                                                                                    |

Fig. 16. Selecting Input File

Now select all the files and then click 'OK'.

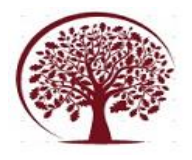

**STEP 5:** Choose the folder where to save output files. Fig. 17 shows choosing of output file location.

| Selected Files for Layer Stacking:<br>C08 L1TP 145052 20190216 20200829 02 T1                                                 | Output Map Projection New                                                                                      |
|----------------------------------------------------------------------------------------------------|----------------------------------------------------------------------------------------------------|
| C08_L1TP_145052_20190216_20200829_02_T1<br>C08_L1TP_145052_20190216_20200829_02_T1<br>C08_L1TP_145052_20190216_20200829_02_T1 | Arbitrary<br>Geographic Lat/Lon                                                                                |
|                                                                                                    | State Plane (NAD 27)<br>State Plane (NAD 83)<br>Argertina - Zone 1<br>Argertina - Zone 2<br>Argertina - Zone 3 |
| Import File Reorder Files Delete                                                                                              | Datum WGS-84                                                                                                   |
| Output File Range:<br>Inclusive: range encompasses all the files                                                              | Units Meters                                                                                                   |
| Exclusive: range encompasses file overlap                                                                                     | Zone 43 C N O S Set Zone                                                                                       |
| Dutput Result to O File O Memory                                                                                              | X Pixel Size 30.00000000 Meters                                                                                |
| Enter Output Filename Choose                                                                                                  | Y Pixel Size 30.00000000 Meters                                                                                |
| C:\Users\user\OneDrive\Desktop\project new\data                                                                               | Resampling Nearest Neighbor ~                                                                                  |

Fig. 17. Choose Output File Location

**STEP 6:** Go to 'Data Manager'. Keep only the output file. Fig. 18 shows deleting of all individual bands.

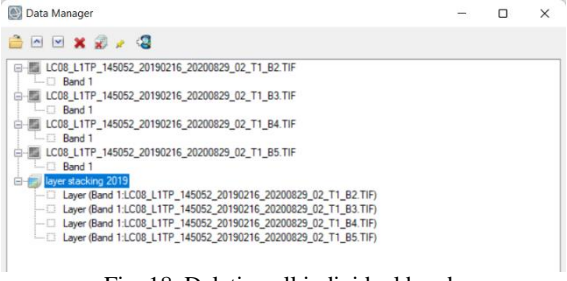

Fig. 18. Deleting all individual bands

All individual bands are deleted as they are not needed further, as layer stacked file is obtained.

**STEP 7:** Now select required bands for natural color and click 'Load Data'. Fig. 19 shows selection of required bands. The image obtained after layer stacking is shown in Fig. 20.

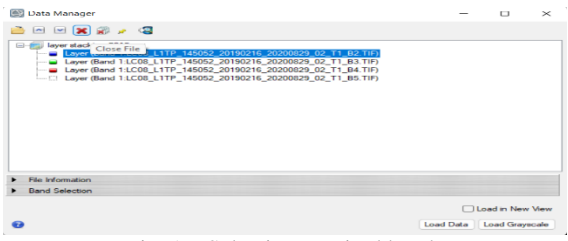

Fig. 19. Selecting required bands

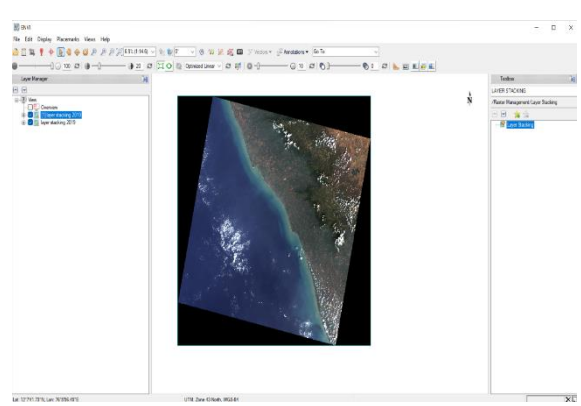

Fig. 20. Image obtained after Layer Stacking The obtained image will be in the form of true color composite.

**STEP 8:** Now click on 'Open' and select the shapefile of study area. Fig. 21 indicates the projected study area.

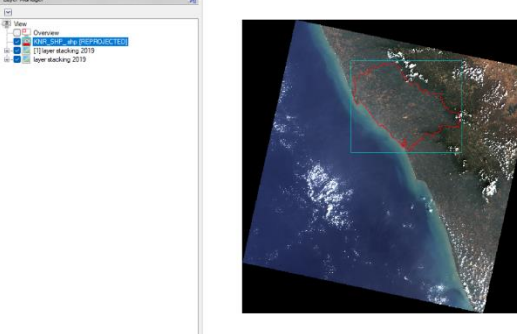

Fig. 21. Projected study area

**STEP 9:** On the 'Tool Box' write 'Subset' and click on 'Subset Data from ROIs'. Now select 'Input File'. Fig.22 shows Searching Subset and selecting input file.

| SUBSET                                 | Select input File:        | File Information:                                                                                                    |
|----------------------------------------|---------------------------|----------------------------------------------------------------------------------------------------|
| Report of Terrent State Data from RDIs | lover starsbrg 2019       | File: C. V. Leen Vaar Cove Davk Cove Desktop (project ne<br>Des: 251 3741 a 4 (551 776)<br>Sam, [Linagnad H 4 (45) 476, 168 bytes.<br>Brance Type: Unknown<br>Byte Order: Host (Hete)<br>Projection: OTH, Zan 44 North<br>Datam: WCS-544<br>Wateringht. Noro<br>Datam: WCS-544<br>Description: Create Layer File<br>Description: Create Layer File<br>Description: Create Layer File |
|                                        |                           | Select By File                                                                                                    |
|                                        | Spectral Subset 4/4 Bands |                                                                                                    |
|                                        | OK Cancel Previous Open • | 1                                                                                                    |

Fig. 22. Searching Subset and selecting input file

Now click 'OK' to continue.

**STEP 10:** Now select 'Input ROIs', Change Mask Pixels output of ROI to 'YES'. Then choose output file name and click 'OK'. Fig. 23 shows Selection of input ROIs and choosing file name.

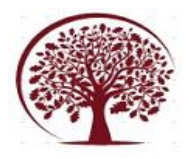

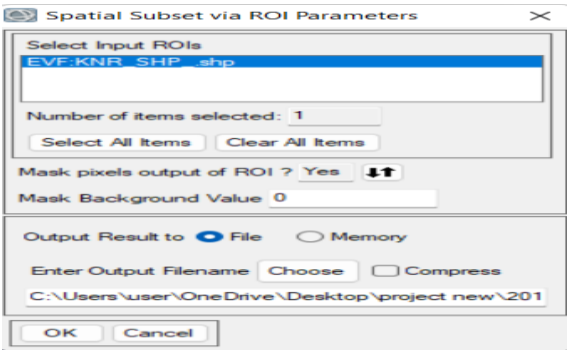

Fig. 23. Selecting input ROIs and choosing file name

**STEP 11:** Now the study area has been extracted from the total image. Fig. 24 shows the Extracted study area.

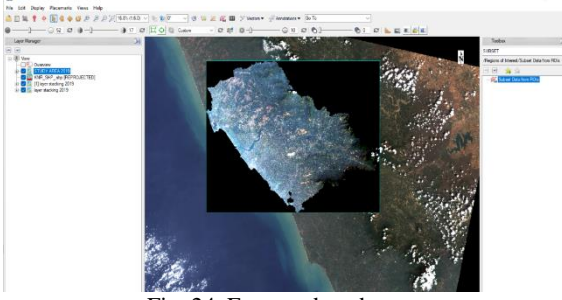

Fig. 24. Extracted study area

Now only Study Area is needed further and remaining layers can be unselected or removed.

**STEP 12:** Now go to 'Data Manager'. Select red, green, and blue bands for original color and click 'Load Data'. Fig. 25 shows the Selecting of bands for original color. The displayed study area is shown in Fig. 26.

|                                                                                                    | -                                                                                |                                                                  | $\times$                    |
|----------------------------------------------------------------------------------------------------|----------------------------------------------------------------------------------|------------------------------------------------------------------|-----------------------------|
| 🚔 🖂 💌 🗶 🗶 🧟                                                                                                    |                                                                                  |                                                                  |                             |
| Inversitation         Inversitation           Image:         Image:         Image:           Image:         Image:         Image:           Image:         Image:< | 1_B2.TIF)<br>1_B3.TIF)<br>1_B4.TIF)<br>1_B5.TIF)<br>1829_02_T1_B2.TIF)Jaye       | stacking 20                                                      | 19)                         |
| <ul> <li>ROI Mask (Layer (Band 11.C08_L1TP_145052_20190216_20200</li> <li>ROI Mask (Layer (Band 11.C08_L1TP_145052_20190216_20200</li> <li>ROI Mask (Layer (Band 11.C08_L1TP_145052_20190216_20200</li> </ul>                                                                                                    | 1829_02_T1_B3.TIF):layer<br>1829_02_T1_B4.TIF):layer<br>1829_02_T1_B5.TIF):layer | r stacking 20"<br>r stacking 20"<br>r stacking 20"               | 19)<br>19)<br>19)           |
| ROI Mask (Layer (Band 11:C08_L1TP_14505_20190216_2020)     ROI Mask (Layer (Band 11:C08_L1TP_145052_20190216_2020)     ROI Mask (Layer (Band 11:C08_L1TP_145052_20190216_2020)     File Information                                                                                                    | 1829_02_11_B3.TIF):layer<br>1829_02_11_B4.TIF):layer<br>1829_02_11_B5.TIF):layer | r stacking 20<br>r stacking 20<br>r stacking 20                  | 19)<br>19)<br>19)           |
| ROI Mask (Layer (Band 11:C08_L1TP_14505_20190216_2020)     ROI Mask (Layer (Band 11:C08_L1TP_145052_20190216_2020)     ROI Mask (Layer (Band 11:C08_L1TP_145052_20190216_2020)     Rei Momation     Band Selection                                                                                                    | 1829_02_T1_B3.TIF):layer<br>1829_02_T1_B4.TIF):layer<br>1829_02_T1_B5.TIF):layer | r stacking 20<br>r stacking 20<br>r stacking 20                  | 19)<br>19)<br>19)           |
| ROI Mask (Layer (Band 11:C08,L1TP_145052,20190216,2020)     ROI Mask (Layer (Band 11:C08,L1TP_145052,20190216,2020)     ROI Mask (Layer (Band 11:C08,L1TP_145052,20190216,2020)     Rei Information     Band Selection                                                                                                    | 1829_02_T1_B3.TIF):layer<br>1829_02_T1_B4.TIF):layer<br>1829_02_T1_B5.TIF):layer | r stacking 20<br>r stacking 20<br>r stacking 20<br>) Load in New | 19)<br>19)<br>19)<br>v View |

Fig. 25. Selecting bands for original color

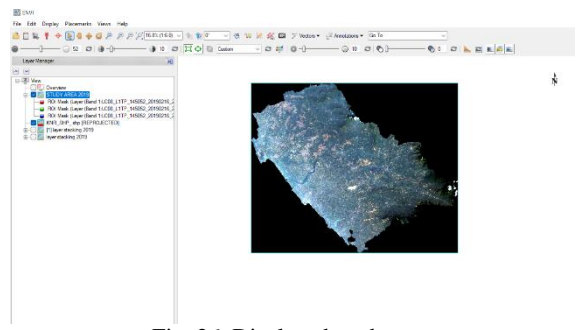

Fig. 26. Displayed study area

This will be the image used further for conducting supervised classification.

## **D.** Classification

Remote sensing imagery always covers a large geographical area with high temporal frequency. To easily understand and derive land use and land cover information, there is always a need to process image interpretation and classification. Therefore, Image classification is the process of assigning land cover classes to pixels. In remote sensing, photographic images are grouped into different classifications. The supervised and unsupervised image classification techniques are considered the major categories. Supervised is mainly a human-guided classification. In contrast, unsupervised classification is calculated by the software. The problem with unsupervised classification is that, there will not be any accuracy, so supervised classification is opted. So, we will be choosing different classes as water bodies, land area etc. we make the software identify all the classes and get the data classified. Supervised classification is carried out after subset.

#### 1) Steps for supervised classification

**STEP 1:** The study area is displayed after subset. In the 'Layer Manager' right click on the 'Study Area' and select 'Change RGB Bands'. Fig. 27 shows Selecting 'Change RGB Bands' in Layer Manager.

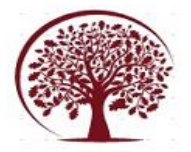

(EF) (EF)

|               | Discoursely, Minus, Math                                                                                                    |                 |   |
|---------------|----------------------------------------------------------------------------------------------------|-----------------|---|
|               |                                                                                                    | 21.0% (1:4.8) √ |   |
| Layer Manager | ew<br>ADDA 2011                                                                                                    |                 |   |
|               | <ul> <li>Display in Portal</li> <li>Change RGB Bands</li> <li>Order</li> <li>Remove</li> <li>New Region Of Interest</li> </ul> | >               |   |
|               | <ul> <li>New Raster Color Slice</li> <li>Change Color Table</li> <li>Band Animation</li> <li>Profiles</li> </ul>               | >               | E |
|               | View Metadata         Quick Stats         Zoom to Layer Extent         Zoom to Layer Full Reso                                 | olution         |   |
|               | Load Legend<br>Load Current Raster<br>Help                                                                                     |                 |   |

Fig. 27. Selecting 'Change RGB Bands' in Layer Manager

On the displayed window select bands according to Landsat to change to false color composite. click 'OK', then image with false color composite displayed.

Fig. 28 shows the Selection of bands to change to false color composite. The displayed image with false color composite is shown in figure. 29.

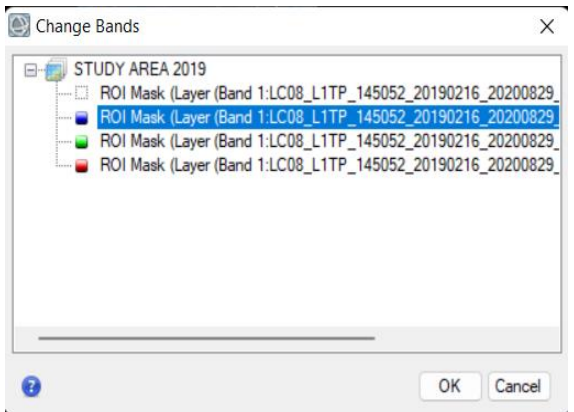

Fig. 28. Selecting bands to change to false color composite

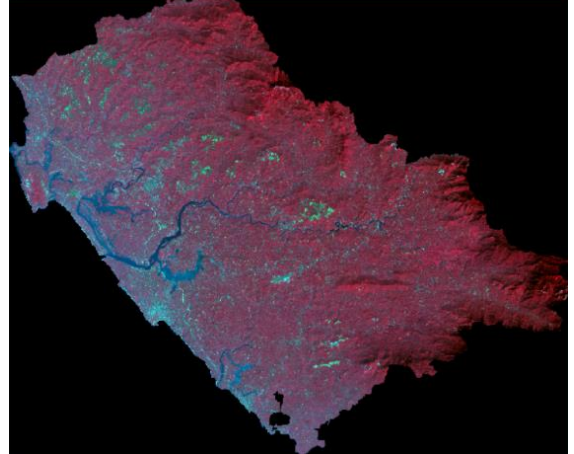

Fig. 29. Displayed image with false color composite

This image with false color composite makes supervised classification easier by allowing the selection of samples based on color. I.e., red or pinkish indicates the vegetation, the cyan color indicates urban area and etc.

**STEP 2:** In the Tool Box search 'Classification'. Double click on 'Classification Workflow'. Then the file selection window appears. Fig. 30 shows Searching for Classification in Tool Box.

|    | Toolbox 🕞 讨                                                                                                    |
|----|----------------------------------------------------------------------------------------------------|
|    | classification                                                                                                    |
| 1N | /Classification/Classification Workflow                                                                                                    |
| 41 | Classification/Classification Workflow     Classification Aggregation     Classification Aggregation     Classification Aggregation     Classification Aggregation     Classification Aggregation     Classification Aggregation     Classification Aggregation     Classification Aggregation     Classification Aggregation     Classification     Classific |
|    | AIRSAR Scattering Classification                                                                                                    |
|    | Classification Image from ROIs                                                                                                    |

Fig. 30. Search Classification in Tool Box

**STEP 3:** In file selection window for 'Input Raster', add image file of Study Area. Fig. 31 shows the Adding of image file of study area as Input Raster.

| File Selection<br>Select an Input File             |          |  | 5 |
|----------------------------------------------------|----------|--|---|
| rout Rater Input Mask Raster File: STUDY AREA 2022 | Browse ) |  |   |
| Preview                                            |          |  |   |

Fig. 31. Adding image file of study area as Input Raster

After that we need to add the shape file of study area as input mask file to avoid interference of the masked pixels in classified data.

**STEP 4:** For 'Input Mask', add the Study Area shapefile and click 'Next'. Fig. 32 shows the adding of study area shapefile as Input Mask.

| File Selection<br>Select an Input File |        | and the |  |
|----------------------------------------|--------|---------|--|
| Input Raster Input Mask                |        |         |  |
| Mask File:                             |        |         |  |
| KNR_SHP_shp                            | Browse |         |  |
| C Inverse Mask                         |        |         |  |
|                                        |        |         |  |
| Previous                               |        |         |  |

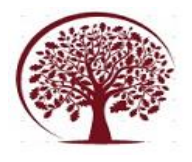

**STEP 5:** Classification type window appears. Two types of classification available. 'No Training Data' represents unsupervised classification. So, select 'Use Training Data' for supervised classification. Fig. 33 shows the selection of supervised classification. By clicking 'Next', supervised classification window appears.

| Classification                            | •• |   |        |        |     | $\times$ |
|-------------------------------------------|----|---|--------|--------|-----|----------|
| Classification Type<br>Select a Method    |    | A | X      | Q.     | 9   | S.       |
| ○ No Training Data<br>O Use Training Data |    |   |        |        |     |          |
| Preview                                   |    |   | < Back | Next > | Can | cel      |

Fig. 33. Selecting supervised classification

**STEP 6:** In the supervised classification window we will be creating different classes as vegetation, water body and urban area. Class color is selected as Red for urban area, Blue for water body, Green for vegetation and yellow for Barren Land. Fig. 34 shows the Creation of different classes.

| Supervised Classification<br>Define Training Data                                                   |                                                                          | A                              | No.             |  |
|----------------------------------------------------------------------------------------------------|--------------------------------------------------------------------------|--------------------------------|-----------------|--|
| Transforg Duda<br>Water Body - No Regions -<br>Ustan Area dia Regions -<br>Liban Area dia Regions - | Properties /<br>Class Name<br>Class Name<br>Class Color<br>Fill Interior | Vgorthm<br>Vegetation<br>Solid | Jass Properties |  |
| ) Preview                                                                                           |                                                                          |                                |                 |  |

Fig. 34. Creating different classes

**STEP 7:** Now select numbers of samples for each class as polygons. These are referred to as 'Training Data'. Training data plays an important role in supervised classification process. Its quality is an important factor affecting accuracy. Fig. 35 shows Creating of Training Data.

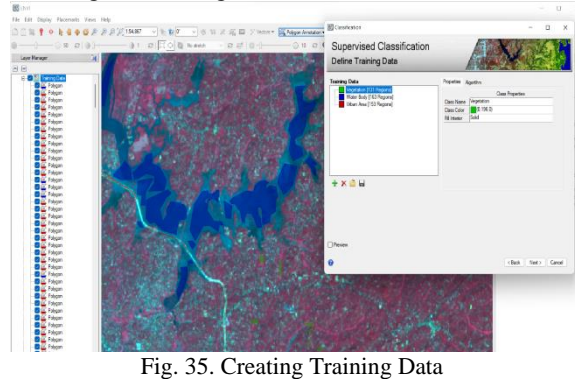

More the number of samples selected for each class more will be the accuracy of classification.

**STEP 8:** Click on 'Save Training Data Set' to save the training data. Fig. 36 shows the Saving of Training Data Set. In the appeared window select output file location.

| Classification                                                                                                    |                                                            |                                               |               | -    |       | ×                     |
|----------------------------------------------------------------------------------------------------|------------------------------------------------------------|-----------------------------------------------|---------------|------|-------|-----------------------|
| Supervised Classification<br>Define Training Data                                                                                                    |                                                            | AP                                            | S.            |      |       | $\mathcal{L}_{i}^{o}$ |
| Training Data<br>Vitane Rody (153 Regions)<br>Utane Area [153 Regions]<br>Utane Area [153 Regions]<br>Water Rody (153 Regions)<br>Save Training Data Set | Properties /<br>Class Name<br>Class Color<br>Fill Interior | ¥gonthm<br>Vegetation<br>I∎(0,196,0)<br>Solid | ss Properties |      |       |                       |
| Preview                                                                                                    |                                                            |                                               | < Back        | Next | > Ca  | ncel                  |
| Save Training Data to Vect                                                                                                    | or File                                                    |                                               |               |      |       | Х                     |
| Output Format Shapefile ~<br>Output Filename:                                                                                                    |                                                            |                                               |               |      |       |                       |
| C:\Users\user\OneDrive\Deskt                                                                                                    | op\projec                                                  | t new\data                                    | dowr          | Bro  | owse. |                       |
|                                                                                                    |                                                            | (                                             | OK            |      | Canc  | el                    |
| Fig. 36 Savin                                                                                                    | a Trair                                                    | ing Date                                      | Set           |      |       |                       |

Fig. 36. Saving Training Data Set

Now click 'OK' to save the Output Filename.

**STEP 9:** Now click on 'Algorithm'. Select 'Maximum Likelihood'. Fig. 37 shows the Selection of Maximum Likelihood classification. By clicking 'Next', 'Refine Results' window appears. Fig. 38 indicates the Appeared Cleanup Refined Results window.

| S Classification                                                                         | - 🗆 ×                                                                                                    |
|------------------------------------------------------------------------------------------|----------------------------------------------------------------------------------------------------|
| Supervised Classification<br>Define Training Data                                        | ALXAGE                                                                                                    |
| Training Data Weyetation [13] Regions) Weyetation [13] Regions] Utban Area [153 Regions] | Properties Algorithm<br>Manumum Exelband<br>Menumum Datamoon<br>Mahalanobis Datamoon<br>Spectral Angle Mapper |
| + × ≙ ⊌                                                                                  | Compute Rule Images                                                                                           |
| Preview                                                                                  | < Back Next > Cancel                                                                                          |
| Fig. 37. Selecting N                                                                     | Iaximum Likelihood                                                                                            |
| classit                                                                                  | ication                                                                                                    |

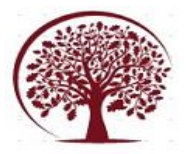

|  | < Back | < Back Next : | <back (net="">) Ca</back> |
|--|--------|---------------|---------------------------|

Fig. 38. Appeared Cleanup Refined Results window

Now click 'Next' and supervised classification is done.

STEP 10: Now 'Export, Save Results' window appears. In 'Export Files', output file name is selected for 'Export Classification Image' and 'Export Classification Vectors'. Fig. 39 shows Selecting of output filename. Click 'Finish' then classified data is displayed. Fig. 40 indicates Classified data.

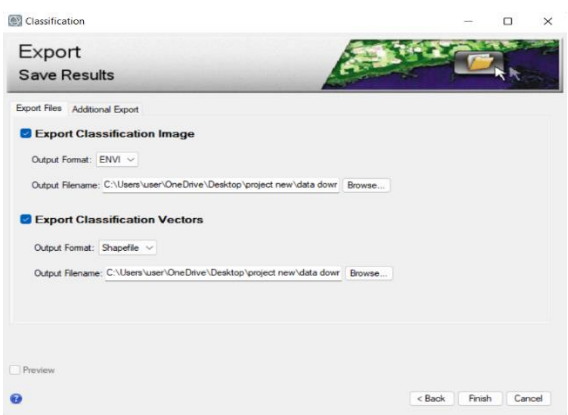

Fig. 39. Selecting output filename

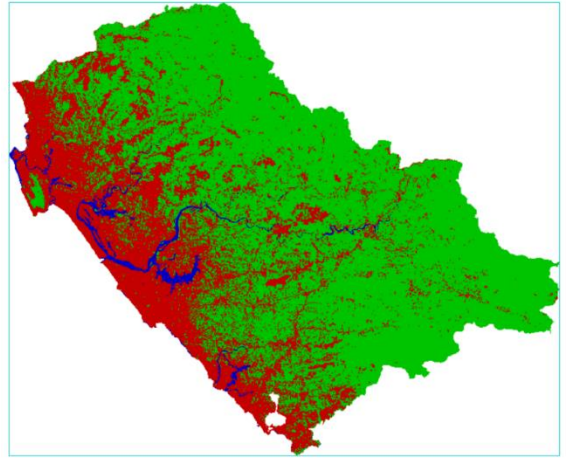

Fig. 40. Classified data

This map obtained after classification is then used to calculate the areas of certain classes of the study area.

STEP 11: Now in 'FILE' select 'Save As' and then 'Save As ERDAS IMAGINE' and save the file by choosing output file location. Fig.41 shows Saving file as ERDAS IMAGINE.

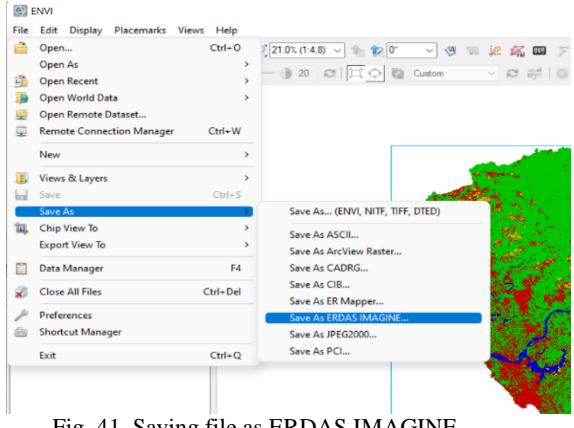

Fig. 41. Saving file as ERDAS IMAGINE.

## E. Comparison

The final step is the comparison. The classified data for selected years can be compared to identify the change in land use and land cover mapping in Kannur district between the year 1991 and 2022. The data of the year 1991, 1998, 2013, 2018 and 2022 is prepared and Area calculation is done using ArcGIS and Excel, then compared to understand the change in land use and land cover. By this comparison the amount of vegetation loss, the rate of urbanization in particular areas etc. can be identified. i.e., we can identify the change in land cover and land use from 1991 to 2022 in Kannur district and the rate of urbanization can be understood.

#### 1. Steps involved in Area Calculation STEP 1: Start ArcMap 10.8.

STEP 2: Click on 'Catalog' and select 'Connect to Folder' and then choose the folder to which you want to connect. Fig. 42 shows how to connect to folder.

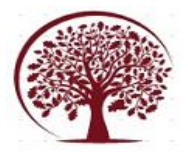

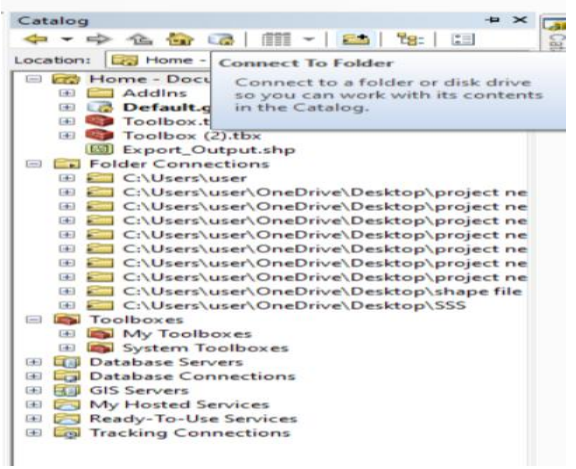

Fig. 42. Connecting to Folder.

STEP 3: Now in the 'Table of Contents', right click on 'Layers' and select 'Add Data' and add data by selecting the saved image file. Fig. 43 shows the Adding of Data to ArcGIS.

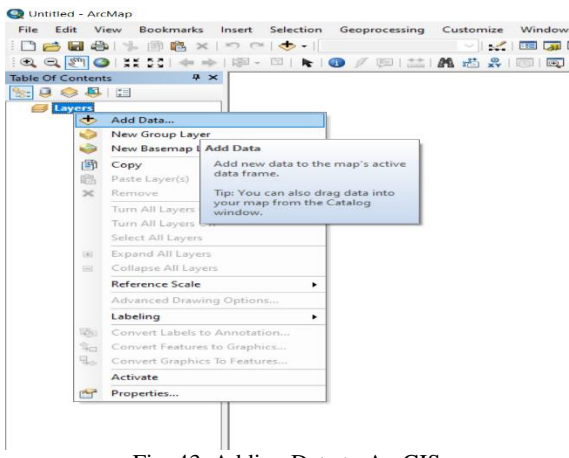

Fig. 43. Adding Data to ArcGIS

So, the image will be displayed in ArcMap.

STEP 4: The ENVI class names and color schemes may be different when you open in ArcGIS. So right click on the data in 'Layers' and select 'Layer Properties'. Fig. 44 shows Selecting of Layer Properties. In Layer Properties select 'Symbology' and then select 'Unique Values'. Now in the 'Value Field' select the option 'Value'. Fig. 45 shows Selecting Value Field.

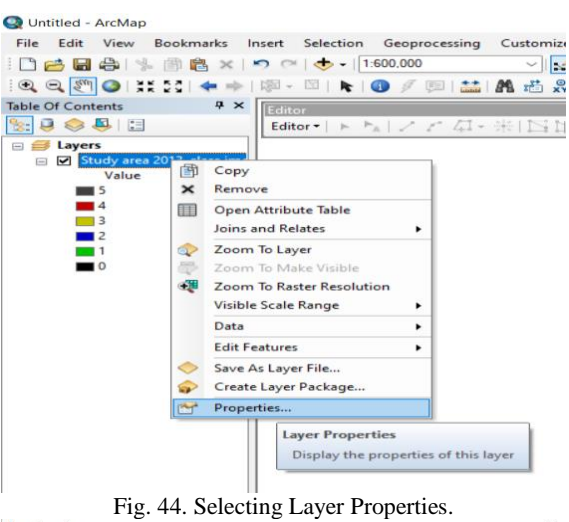

Layer Prope

| Varuer Valuer     Value Field     Color Scheme       Disortet Color     Value Field     Count       Colorsage     Value Field     Count       Colorsage     Value Field     Count       Colorsage     Value Field     Count       Value Field     Count     Call other values>       Call other values     Call other values>     Call other values>       Call other values     Class_Hames     U       Value     B     s     3164001       P     s     3164001     263332       P     C     67273       Colors     Colors     6004 Values       Default Colors     Deplay NoData as                                                                                                    | ihow:<br>Vector Field                                                  | Draw raster assigning a color t                                                                          | o each value                                                                              | 1                                          |
|----------------------------------------------------------------------------------------------------|------------------------------------------------------------------------|----------------------------------------------------------------------------------------------------|-------------------------------------------------------------------------------------------|--------------------------------------------|
| Cless James     Calor formes     Calor for values>     Calor for values>       Cleading>     U     0       Cleading>     U     0       Image: Strategy of the values     Calor for values>       Cleading>     U     0       Image: Strategy of the values     Calor for values>       Cleading>     U     0       Image: Strategy of the values     Calor for values>       Cleading>     U     0       Image: Strategy of the values     Calor for values>       Cleading>     U     0       Image: Strategy of the values     Calor for values       Image: Strategy of the values     Calor for values       Add Al Values     Add Values     Add Values       Remove     Defnalt Colors     Deplay NoData as       Calor map     Deplay NoData as | Unique Values<br>Classified<br>Stretched<br>Colormap<br>Discrete Color | Value Field<br>Class_Names                                                                               | Color Scheme                                                                              | ~                                          |
| Add All Values Add Values Remove Default Colors Doutsymbology Cglormap Display NoData as                                                                                                    |                                                                        | Clase Names<br>Symbol <value><br/>call other values&gt;<br/>cHeading&gt;<br/>u<br/>c<br/>c<br/>a</value> | Label<br><al other="" values=""><br/>Class_Names<br/>U<br/>s<br/>n<br/>I<br/>c<br/>a</al> | Count 0 3164001 2638302 26749 67273 562781 |
| bout simbolosz Cglormap • Display NoData as                                                                                                    |                                                                        | Add All Values Default Colors                                                                            | Add Values                                                                                | Remove                                     |
|                                                                                                    | About symbology                                                        | Colormap •                                                                                               | Display NoD                                                                               | ata as                                     |
|                                                                                                    |                                                                        |                                                                                                    |                                                                                           |                                            |

Fig.45. Selecting Value Field

Now clicking 'Apply', we will get the data displayed in 'Table of Contents' with Grid Values. Fig.46 shows the classes displayed with grid values.

🔍 Untitled - ArcMap

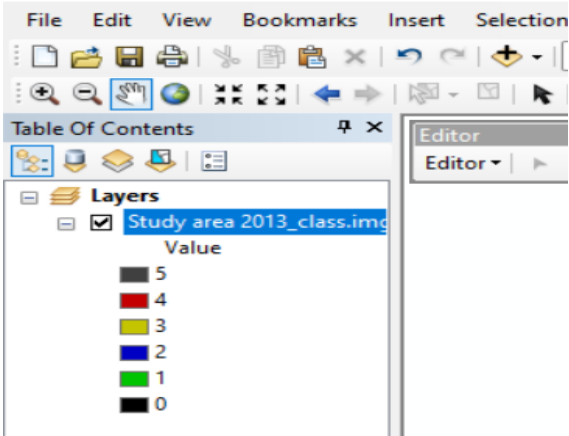

Fig. 46. Classes displayed with grid values.

STEP 5: Right click on the data in 'Layers' and select 'Open Attribute Table'. Fig. 47 shows the Opening Attribute Table.

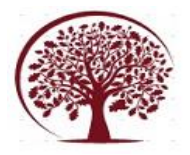

|                                               | okmari                                                                                                    | s Insert Selection Geoproc<br>×   ♥ ♥   ➡ •   1:443,165<br>→   ₩ • □   ►   ③ Ø Ø ₪                                                                                                    | essing Customize Windows Hel                                                                                                    |
|-----------------------------------------------|----------------------------------------------------------------------------------------------------|----------------------------------------------------------------------------------------------------|----------------------------------------------------------------------------------------------------|
| Table Of Contents                             | ,                                                                                                    | Editor -                                                                                                    | * ** ンとな*米 日山市                                                                                                    |
| Study area 20<br>Value                        | 13 class<br>(13)<br>(13)<br>(1 | Copy<br>Remove                                                                                                    |                                                                                                    |
| 4 4 3 2 2 1 1 1 0 0 0 0 0 0 0 0 0 0 0 0 0 0 0 |                                                                                                    | Open Attribute Table<br>Joins and Relates ><br>Zoom To Layer<br>Zoom To Make Visible<br>Zoom To Rater Resolution<br>Visible Scale Range ><br>Data ><br>Cata Stater Resolution<br>Visible Scale Range ><br>Data Stater Resolution<br>Save As Layer File<br>Create Layer Package | Open Attribute Table<br>Open this layer's attribute table.<br>Shortcut: CTRL + double-click<br>layer name.<br>Disabled if this raster does not<br>have an attribute table because it<br>represents continuous data, like<br>aerial imager, rather than discrete<br>or thematic data, such as land use<br>classification. |
|                                               | ~                                                                                                    | Properties                                                                                                    |                                                                                                    |

The table window will be appeared.

**STEP 6:** In 'Table Options', click on 'Add Field'. Fig. 48 shows Adding new field. In the appeared add field window give name as 'Class Name' and select 'Text' as type and click 'OK'.

|    | 83 - 15a 63 ⊂ 47 ×                                                                            |   | 2                              | Add Field  | >           |
|----|-----------------------------------------------------------------------------------------------|---|--------------------------------|------------|-------------|
|    | Find and Replace<br>Select By Attributes<br>Clear Selection<br>Switch Selection<br>Select All |   |                                | Name:      | Class Name  |
|    | Add Field<br>Turn All Fields On                                                               |   |                                | Type:      | Text $\vee$ |
|    | Show Field Aliases                                                                            |   | Add Field                      |            |             |
|    | Arrange Tables                                                                                | • | Adds a new field to the table. | Field Prop | erties      |
|    | Restore Default Column Widths<br>Restore Default Field Order                                  |   |                                | Length     | 50          |
|    | Joins and Relates<br>Related Tables                                                           | : |                                |            |             |
| da | Create Graph<br>Add Table to Layout                                                           |   | 1                              |            |             |
| 2  | Reload Cache                                                                                  |   | 1                              |            |             |
| 8  | Print<br>Reports                                                                              |   |                                |            |             |
|    | Export                                                                                        |   |                                |            |             |

Fig. 48. Adding new field

**STEP 7:** Now name each class according to values which is displayed in 'Layers'. Fig. 49 shows the Entering of Class Names based on value.

|                          | - 1 188 - 181 i | <ul> <li>1:443,165</li> <li>10</li> </ul> | 100 1 ** 1 MA |                  |         | s 🗈 🕻 🎾 🖉     |        |
|--------------------------|-----------------|-------------------------------------------|---------------|------------------|---------|---------------|--------|
|                          | 1 10-1          | Editor •                                  |               | 产口-米             |         | φ×α∎          | AIP'   |
| ole Of Contents 4 >      | Table           |                                           |               |                  |         |               | ×      |
| . 🔍 😓 😓 🗉                | E - 198         | - I Sin Sh I                              | N 160 2       |                  |         |               |        |
| 🥌 Layers                 | Study area      | 2013 class.im                             |               |                  |         |               | ×      |
| Study area 2013_class.im | OID             | Value Red                                 | Green Blu     | e Opacity        | Count   | Class_Name    |        |
| - s                      | 0               | 0 0                                       | 0             | 0 0              | 0       | Unclassified  |        |
|                          | 1               | 1 0                                       | 196           | 0 255            | 2638302 | Vegetation    | - 12 · |
| 3                        | 2               | 2 0                                       | 0             | 96 255           | 67273   | Water Body    | 12     |
| 2                        |                 | 4 196                                     | 190           | 0 255            | 20/49   | Urban Area    | 62     |
|                          | F 5             | 5 64                                      | 64            | 64 255           | 3164001 | Masked Pixels | B      |
| • 0                      | 19.4            | 6 ►                                       | н 🔳 🗖         | (0 out of 6 Sele | ected)  |               |        |

Fig. 49. Entering Class Names based on value

Care should be taken to provide correct class names according to corresponding values, as any mistake or change in class names will devastate the results.

**STEP 8:** For area calculation we want to convert the Raster file into Vector file. For this in 'Arc Toolbox' select 'Conversion Tools'. Fig.50 shows Selecting of conversion tools. Under this select 'From Raster' option and then select 'Raster to

Polygon'. Fig. 51 shows the Raster to Polygon window.

| ArcToolbox                                                       |              |
|------------------------------------------------------------------|--------------|
| Same ArcToolbox                                                  |              |
| 🗉 📦 3D Analyst Tools                                             |              |
| 💿 🚳 Analysis Tools                                               |              |
| 🕀 📦 Cartography Tools                                            |              |
| 🖃 🚳 Conversion Tools                                             |              |
| 💿 🍋 Excel                                                        |              |
| 🗉 🗞 From GPS                                                     |              |
| 💿 🎭 From KML                                                     |              |
| 🗉 🇞 From PDF                                                     |              |
| 🖃 🍆 From Raster                                                  |              |
| Raster to ASCII                                                  |              |
| Kaster to Float                                                  |              |
| Raster to Point                                                  |              |
| 🔨 Raster to Polygon                                              |              |
| Kaster to Polyline                                               |              |
| 🔨 Raster To Video                                                |              |
| 🗉 🗞 From WFS                                                     |              |
| 🕀 🚳 JSON                                                         |              |
| 🗉 🗞 Metadata                                                     |              |
| 🗉 🗞 To CAD                                                       |              |
| 🗉 🗞 To Collada                                                   |              |
| 🗉 🖏 To Coverage                                                  |              |
| 💀 🇞 To dBASE                                                     |              |
| 🕀 🗞 To Geodatabase                                               |              |
| 🗉 🗞 To GeoPackage                                                |              |
| 🕀 🍋 To KML                                                       |              |
| 🗉 🖏 To Raster                                                    |              |
| 💿 🍋 To Shapefile                                                 |              |
| 🗄 🚳 Data Interoperability Tools                                  |              |
| 💿 📦 Data Management Tools                                        |              |
| 🗉 🚳 Editing Tools                                                |              |
| Fig. 50. Selecting conversion tools                              |              |
| Raster to Polygon                                                | Π×           |
| ······                                                           |              |
| Input raster                                                     |              |
| Study area 2013_class.img                                        | I 🖻          |
| Field (optional)                                                 |              |
| Output polycop features                                          | ~            |
| C:\Users\user\OneDrive\Documents\ArcGIS\Default.odb\RasterT_img2 | 2            |
|                                                                  |              |
| Simpliny polygons (optional)                                     |              |
| Create multipart features (optional)                             |              |
| Maximum vertices per polygon feature (optional)                  |              |
|                                                                  |              |
|                                                                  |              |
|                                                                  |              |
|                                                                  |              |
|                                                                  | ~            |
|                                                                  |              |
| OK Cancel Environments                                           | Show Help >> |
|                                                                  |              |

Fig. 51. Raster to Polygon window

In the displayed window the 'Input Raster' file is the image of our study area only. Select 'Class-Name' as Field. Browse the output file location and click 'OK'. The vector file will be displayed in 'Layers'. Fig.52 shows Vector data Displayed in Layers.

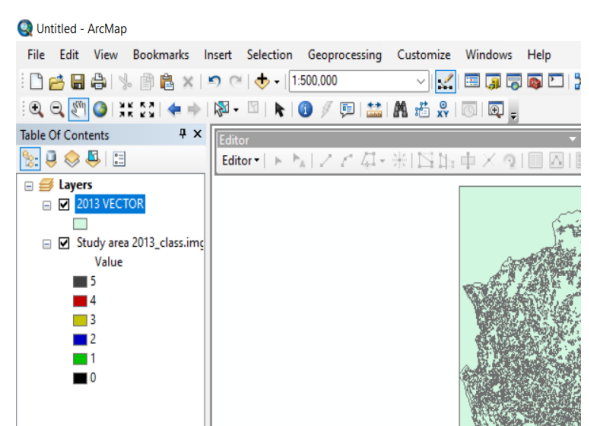

Fig. 52. Vector data Displayed in Layers.

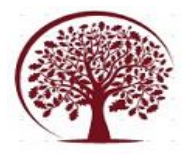

STEP 9: Right click on the vector data in 'Layers'. Select 'Open Attribute Table'. Fig. 53 indicates the Attribute Table of vector data.

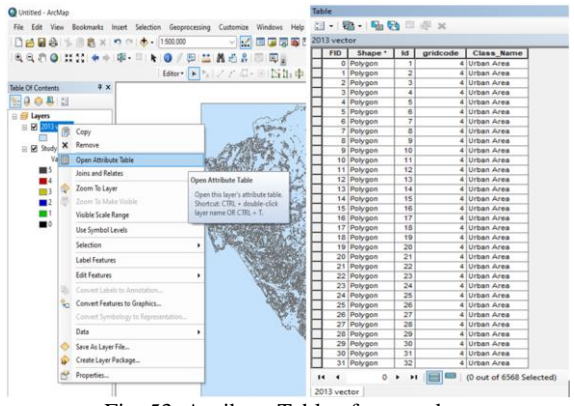

Fig. 53. Attribute Table of vector data

The attribute table only denotes the individual grid of different classes as separate and area covered by each class is not available. Hence it is to be found.

STEP 10: In 'Table Options', click on 'Add Field' and name field as "Area". Fig. 54 shows Adding the New Field 'Area' and select 'Type' as "Double". Now click 'OK'.

| Add Field  |         | $\times$ |
|------------|---------|----------|
| Name:      | Area    |          |
| Туре:      | Double  | ~        |
| Field Prop | oerties |          |
| Precisio   | n 0     |          |
| Scale      | 0       |          |
|            |         |          |
|            | ОК      | Cancel   |

Fig. 54. Adding New Field 'Area'

STEP 11: Now right click on 'Area', 'Calculate Geometry' option is there. Fig. 55 shows Selecting of 'Calculate Geometry'. By clicking, 'Calculate Geometry' window appears. Fig. 56 indicates the Calculate Geometry Window.

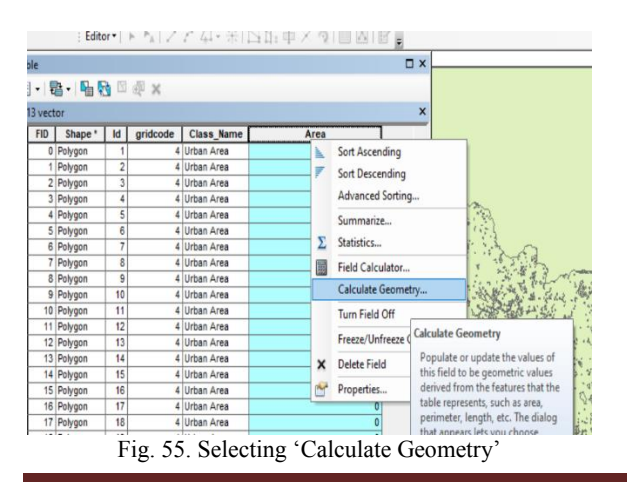

Select unit as "Square Kilometers [sq km]" and click 'OK'. The area will be displayed as separate. alculate Ge

| curculate de  | onicity                           | ~      |
|---------------|-----------------------------------|--------|
| Property:     | Area                              | ~      |
| Coordinate    | System                            |        |
| O Use coor    | dinate system of the data source: |        |
| PCS: W        | /GS 1984 UTM Zone 43N             |        |
| O Use coor    | dinate system of the data frame:  |        |
| PCS: W        | VGS 1984 UTM Zone 43N             |        |
| Units:        | Square Kilometers [sq km]         | ~      |
| Calculate     | selected records only             |        |
| About calcula | ting geometry OK                  | Cancel |
| 1             | Fig. 56 Calculate Geometry Wind   | ow     |

Fig. 56. Calculate Geometry Window.

| F | ID | Shape * | Id | gridcode | Class_Name        | Area     |  |
|---|----|---------|----|----------|-------------------|----------|--|
| _ | 0  | Polygon | 1  | 4        | Urban Area        | 0.010401 |  |
|   | 1  | Polygon | 2  | 4        | Urban Area        | 0.018887 |  |
|   | 2  | Polygon | 3  | 4        | Urban Area        | 0.018445 |  |
|   | 3  | Polygon | 4  | 4        | Urban Area        | 0.120884 |  |
|   | 4  | Polygon | 5  | 4        | Urban Area        | 0.012017 |  |
|   | 5  | Polygon | 6  | 4        | Urban Area        | 0.020662 |  |
|   | 6  | Polygon | 7  | 4        | Urban Area        | 0.013714 |  |
|   | 7  | Polygon | 8  | 4        | Urban Area        | 0.031973 |  |
|   | 8  | Polygon | 9  | 4        | Urban Area        | 0.009023 |  |
|   | 9  | Polygon | 10 | 4        | Urban Area        | 0.017667 |  |
|   | 10 | Polygon | 11 | 4        | Urban Area        | 0.014302 |  |
|   | 11 | Polygon | 12 | 4        | Urban Area        | 0.018432 |  |
|   | 12 | Polygon | 13 | 4        | Urban Area        | 0.012474 |  |
|   | 13 | Polygon | 14 | 4        | Urban Area        | 0.037728 |  |
|   | 14 | Polygon | 15 | 4        | Urban Area        | 0.023931 |  |
|   | 15 | Polygon | 16 | 4        | Urban Area        | 0.033208 |  |
|   | 16 | Polygon | 17 | 4        | Urban Area        | 0.023501 |  |
|   | 17 | Polygon | 18 | 4        | Urban Area        | 0.010073 |  |
|   | 18 | Polygon | 19 | 4        | Urban Area        | 0.016931 |  |
|   | 19 | Polygon | 20 | 4        | Urban Area        | 0.263433 |  |
|   | 20 | Polygon | 21 | 4        | Urban Area        | 0.008881 |  |
|   | 21 | Polygon | 22 | 4        | Urban Area        | 0.009351 |  |
|   | 22 | Polygon | 23 | 4        | Urban Area        | 0.016826 |  |
|   | 23 | Polygon | 24 | 4        | Urban Area        | 0.071411 |  |
|   | 24 | Polygon | 25 | 4        | Urban Area        | 0.07928  |  |
|   | 25 | Polygon | 26 | 4        | Urban Area        | 0.012198 |  |
|   | 26 | Polygon | 27 | 4        | Urban Area        | 0.009321 |  |
|   | 27 | Polygon | 28 | 4        | Urban Area        | 0.014561 |  |
|   | 28 | Polygon | 29 | 4        | Urban Area        | 0.011102 |  |
|   | 29 | Polygon | 30 | 4        | Urban Area        | 0.009484 |  |
|   | 30 | Polygon | 31 | 4        | Urban Area        | 0.00837  |  |
|   | 31 | Polygon | 32 | 4        | Urban Area        | 0.023543 |  |
|   | 4  | 0       |    |          | (0 out of 6568 Se | elected) |  |

Here the area of individual grids of different classes are obtained. the next step is to find the total area covered by each class.

STEP 12: To get total area covered by each class, we will convert this file into excel format. i.e. export all data into excel format. For this in 'Table Options' click 'Export'. Fig.58 shows Selecting Export option. Fig. 59 indicates Export Data window.

www.ijemh.com

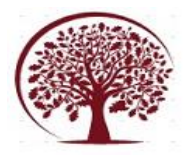

| 40   | Find and Replace              |      |              |                         |     |
|------|-------------------------------|------|--------------|-------------------------|-----|
|      | Colored Dis Astrollouders     |      | ss Name      | Area                    |     |
| 111  | Select by Attributes          |      | n Area       | 0.010401                |     |
|      | Clear Selection               |      | n Area       | 0.018887                |     |
| 4    | Switch Selection              |      | n Area       | 0.018445                |     |
|      | Select All                    |      | n Area       | 0.120884                |     |
| 7    | Select All                    |      | n Area       | 0.012017                |     |
|      | Add Field                     |      | n Area       | 0.020662                |     |
| -    | Turn All Fields On            |      | n Area       | 0.013714                |     |
|      | Show Eigld Aligner            |      | n Area       | 0.031973                |     |
|      | Show Field Allases            |      | n Area       | 0.009023                |     |
|      | Arrange Tables                | ٠    | n Area       | 0.017667                |     |
|      | Perters Default Caluma Midths |      | n Area       | 0.014302                |     |
|      | Restore Default Column widths |      | n Area       | 0.018432                |     |
|      | Restore Default Field Order   |      | n Area       | 0.012474                |     |
|      | Joins and Relates             |      | n Area       | 0.037728                |     |
|      |                               |      | n Area       | 0.023931                |     |
|      | Related lables                | •    | n Area       | 0.033208                |     |
| 00   | Create Graph                  |      | n Area       | 0.010073                |     |
| _    | Add Table to Lavout           |      | n Area       | 0.016931                |     |
|      | Add lable to cayout           |      | n Area       | 0.263433                |     |
| 2    | Reload Cache                  |      | n Area       | 0.008881                |     |
| 9    | Print                         |      | n Area       | 0.009351                |     |
|      | D                             |      | n Area       | 0.016826                |     |
|      | Reports                       | •    | n Area       | 0.071411                |     |
|      | Export                        |      | n Area       | 0.07928                 |     |
|      | Appearance                    |      | In Area      | 0.012198                |     |
| _    | Appearance                    |      | Export       | 009321                  |     |
|      | 27 Polygon 28 4               | Urb  | Exports t    | he table to a new table |     |
|      | 28 Polygon 29 4               | Urb  | Exports to   | p11102                  |     |
|      | 29 Polygon 30 4               | Urb  | an Area      | 0.009484                |     |
|      | 30 Polygon 31 4               | Urb  | an Area      | 0.00837                 |     |
| _    | 31 Polygon   32 4             | Urb  | an Area      | 0.023543                |     |
| •    | 4 0 F FI 🔚 🔲                  | (0 o | ut of 6568 S | elected)                |     |
| are: | vector                        |      |              |                         |     |
|      | Tectori I                     |      |              |                         |     |
|      | Fig 58 Sol                    | act  | ing Ev       | nort option             |     |
|      | rig. 50. 500                  | ιcu  | ing La       | port option             |     |
| ~~~  | ort Data                      |      |              |                         |     |
| хp   | UIL Data                      |      |              |                         | - 2 |
|      |                               |      |              |                         |     |
|      |                               |      |              |                         |     |
| XII  | ort: All records              |      |              |                         | ~   |

| Export:   | All records ~                                                                                          |
|-----------|----------------------------------------------------------------------------------------------------|
| Use the s | ame coordinate system as:                                                                              |
| 🔿 this la | yer's source data                                                                                      |
| the da    | ata frame                                                                                              |
| the fe    | ature dataset you export the data into<br>applies if you export to a feature dataset in a geodatabase) |
| Output ta | able:                                                                                                  |
| ect new   | \data downloaded\2013\2013 F\2013 arc\Export_Output.dbf                                                |
|           |                                                                                                    |
|           |                                                                                                    |
|           |                                                                                                    |
|           | OK Cancel                                                                                              |
|           |                                                                                                    |
|           | Fig. 59 Export Data window                                                                             |

Fig. 59. Export Data window

In the appeared 'Export Data' window browse output table location. Now click 'OK', and the 'Saving Data' window appears. Fig.60 indicates the Saving Data window. Now select "dBASE Table" in 'Save as Type' option.

| eek in.                |                                                                                                    |             | ~   | 10 | - 1 | <br>_ 1 | G+ | 0. | -    | 100 |
|------------------------|----------------------------------------------------------------------------------------------------|-------------|-----|----|-----|---------|----|----|------|-----|
| ook in:                | 2013 arc                                                                                           | ~           | 15  | Шř | 10  | • I     |    |    |      | 1   |
| Export_Out             | tput.dbf                                                                                           |             |     |    |     |         |    |    |      |     |
|                        |                                                                                                    |             |     |    |     |         |    |    |      |     |
|                        |                                                                                                    |             |     |    |     |         |    |    |      |     |
|                        |                                                                                                    |             |     |    |     |         |    |    |      |     |
|                        |                                                                                                    |             |     |    |     |         |    |    |      |     |
|                        |                                                                                                    |             |     |    |     |         |    |    |      |     |
|                        |                                                                                                    |             |     |    |     |         |    |    |      |     |
| lame:                  | LULC 2013.dbf                                                                                      |             |     |    |     |         | (  | Sa | ave  |     |
| Name:<br>Save as type: | LULC 2013.dbf                                                                                      |             |     |    |     |         | (  | Sa | ncel |     |
| Name:<br>Save as type: | LULC 2013.dbf<br>dBASE Table                                                                       | tabase tab  | 85  |    |     | ~       |    | Sa | ncel |     |
| Name:<br>Save as type: | LULC 2013.dbf<br>dBASE Table<br>File and Personal Geoda<br>dBASE Table                             | tabase tabl | les |    |     | <br>~   |    | Sa | ncel |     |
| Name:<br>Save as type: | LULC 2013.dbf<br>dBASE Table<br>File and Personal Geoda<br>dBASE Table<br>Info tables              | tabase tabl | les |    |     | ~       |    | Sa | ncel |     |
| Name:<br>Save as type: | LULC 2013.dbf<br>dBASE Table<br>File and Personal Geoda<br>dBASE Table<br>Info tables<br>Text File | tabase tab  | les |    |     | ~       |    | Sa | ncel |     |

Fig. 60. Saving Data window

STEP 13: Now open Excel. Go to files and browse the data. Change to 'dBase Files' option. Fig. 61 shows Opening dBase File in Excel.

|         | Copen (                                |                                   |                  |                                                                                                    | >                      |
|---------|----------------------------------------|-----------------------------------|------------------|----------------------------------------------------------------------------------------------------|------------------------|
| ŵ       | $\leftarrow \rightarrow \neg \uparrow$ | = 2013 → 2013 F → 2013 arc        | ~ C              | ,P Search 2013 arc                                                                                                    |                        |
| Home    | Organize * New fol                     | der                               |                  | ≡ •                                                                                                    |                        |
|         | Classification st                      | Name                              | Date modified    | Type                                                                                                    | Size                   |
|         | 👻 🚞 data downloac                      | 2013 vector.dbf                   | 28-04-2023 16:02 | DBF file                                                                                                    | 3                      |
|         | 1977                                   | D LUIC 2018.464                   | 28-04-2023 16:18 | DRF File                                                                                                    | 3                      |
| New     | 1990                                   | Study area 2013_class.img.vat.dbf | 28-04-2023 15:53 | DBF File                                                                                                    |                        |
|         | > = 1993                               |                                   |                  |                                                                                                    |                        |
|         | > 💴 1998                               |                                   |                  |                                                                                                    |                        |
|         | > 2013                                 |                                   |                  |                                                                                                    |                        |
| Open    | > 2018                                 |                                   |                  |                                                                                                    |                        |
|         | > 2022                                 |                                   |                  |                                                                                                    |                        |
|         | DATA DOWNLY                            |                                   |                  |                                                                                                    |                        |
|         | DATA DOWNL                             |                                   |                  | differen fuller                                                                                                    | _                      |
|         | DATA DOWNL:                            | ame:                              | v<br>Init. a     | dBase Files<br>All Files                                                                                                    |                        |
|         | DATA DOWNL<br>File o                   | ame:                              | √<br>Tools ▼     | dBase Files<br>All Files<br>All Excel Files<br>Excel Files                                                                                                    | - v                    |
|         | TATA DOWNL                             | ame:                              |                  | dBase Files<br>All Files<br>All Excel Files<br>Excel Files<br>All Web Pages<br>XML Files                                                                                                    | ~                      |
|         | DATA DOWNU<br>Hie n                    | ame:                              |                  | dBase Files<br>All Files<br>All Excel Files<br>Excel Files<br>All Web Pages<br>XML Files<br>Text Files                                                                                                    |                        |
|         | The n                                  | ame                               | √]<br>Tools ▼    | dBase Files<br>All Files<br>All Excel Files<br>Excel Files<br>All Web Pages<br>XML Files<br>Text Files<br>All Data Sources<br>Access Databases                                                                                                    |                        |
|         | Pile n                                 |                                   | √]<br>Tools ▼    | dBase Files<br>All Files<br>All Excel Files<br>Doref Files<br>All Web Pages<br>XML Files<br>Text Files<br>Text Files<br>All Data Sources<br>All Data Sources<br>Overy Files                                                                                                    | ~                      |
|         | HIG D                                  |                                   |                  | dBase Hiles<br>All Files<br>All Excel Files<br>Excel Files<br>All Web Pages<br>XML Files<br>Text Files<br>All Data Sources<br>Access Databases<br>down Files<br>files Files<br>Microsoft Excel 4.0 Md                                                                                                    |                        |
|         | Hie n                                  | ane [                             | v<br>Iools •     | dBase Files<br>All Files<br>All Eccel Files<br>Corel Files<br>All Web Pages<br>XML Files<br>Text Files<br>All Data Sources<br>Access Databases<br>Ouery Files<br>Blows Files<br>Microsoft Eccel 4.0 We<br>Microsoft Eccel 4.0 We                                                                                                    | erros<br>arkbooks      |
| Account | EXTA DOWNU<br>File n                   | ane                               | √<br>Tools ♥     | dBase Files<br>All Files<br>All Excel Files<br>Core Files<br>All Web Pages<br>XML Files<br>Test Files<br>Cores Databases<br>Overy Files<br>dDase Files<br>Microsoft Excel 4.0 Mk<br>Microsoft Excel 4.0 Wk<br>Worksheets<br>Worksheets                                                                                                    | eros<br>arkbooks       |
| Account | M DATA DOWNU<br>Hite n                 | ane                               | v<br>Tools •     | dRass Files<br>All Files<br>All Files<br>Corel Files<br>Corel Files<br>All Web Pages<br>Mill Files<br>Text Files<br>All Data Sources<br>Access Databases<br>Overy Files<br>dRass Files<br>Microsoft Excel 4.0 We<br>Worksheets<br>Worksheets                                                                                                    | cros<br>vikbooks       |
| Account | M DATA DOWNU<br>Hite n                 |                                   | √<br>Toois ♥     | different hills<br>All Falls<br>All Excert Files<br>Door Files<br>All Web Payes<br>Xhut Files<br>Tel Catri Sources<br>Access Distalates<br>Outery Files<br>Home Scient 40 Mic<br>Workshotts<br>Workshotts<br>Workshotts<br>Workshotts<br>Templates<br>Add-ims<br>Toolbars                                                                                                    | tros<br>vikbooks       |
| Account | M DATA DOWNU<br>File o                 |                                   | 10015 -          | dBach hins<br>All Fales<br>All Fales<br>Coole files<br>Loce files<br>Loce files<br>All Data Sources<br>Access Databases<br>Overy files<br>Microsoft Excel 4.0 W<br>Worksheets<br>Worksheets<br>Workspaces<br>Templates<br>Add-ins<br>Teolbres<br>SNK Files                                                                                                    | kros<br>sikbooks       |
| Account | ENTA DOWNL<br>Pilo n                   |                                   | Tools •          | dRanch Nics<br>All Files<br>All Excel Files<br>Devel Files<br>Devel Files<br>Text Files<br>All Web Pages<br>All Web Pages<br>All Data Sources<br>All Data Sources<br>All Data Sources<br>All Data Sources<br>All Data Sources<br>All Data Sources<br>Microsoft Excel 4.0 M/W<br>Workspaces<br>Templates<br>Add-im<br>Toolbars<br>Data literachang Form<br>Data literachang Form<br>Data literachang Form | cros<br>skbooks<br>nat |

Now select file and click 'Open'.

STEP 14: In 'Insert' select 'Pivot Table'. Fig. 62 shows Inserting of Pivot Table. The 'PivotTable from table or range' window appears as shown in Fig. 63.

| ×          | Auto                                                                                                    | Save          | Off                 |       | LU      | LC_2013、   | ~     |        |            |        |
|------------|----------------------------------------------------------------------------------------------------|---------------|---------------------|-------|---------|------------|-------|--------|------------|--------|
| F          | ile ⊦                                                                                                    | lome          | Insert              | F     | Page    | Layout     | Fo    | rmulas | Data       | Reviev |
|            |                                                                                                    |               | 17                  | Ē     | Ĭ       |            | >     | 🖽 G    | et Add-in  | s      |
| P          | ivotTable<br>~                                                                                                    | e Reco<br>Piv | mmendeo<br>otTables | a Ta  | able    | Illustrat  | tions | 67 M   | ly Add-ins | · ~    |
|            |                                                                                                    | Та            | bles                |       |         |            |       |        | Add-ins    |        |
| A1         |                                                                                                    | ~             | ) <b>:</b> [×       | ~     | $f_x$   | Id         |       |        |            |        |
|            | А                                                                                                    |               | В                   |       |         | С          |       |        | D          |        |
| 1          | Id                                                                                                    |               | gridcode            |       | Class   | _Name      |       | Area   |            |        |
| 2          |                                                                                                    | 1             |                     | 4     | Urba    | n Area     |       | C      | .010401    | 28186  |
| 3          |                                                                                                    | 2             |                     | 4     | Urba    | n Area     |       | C      | 0.018886   | 68067  |
| 4          |                                                                                                    | 3             |                     | 4     | Urba    | n Area     |       | C      | .018444    | 77355  |
| 5          |                                                                                                    | 4             |                     | 4     | Urba    | n Area     |       | C      | .120883    | 76846  |
| 6          |                                                                                                    | 5             |                     | 4     | Urba    | n Area     |       | C      | 0.012016   | 90317  |
| 7          |                                                                                                    | 6             |                     | 4     | Urba    | n Area     |       | C      | .020662    | 22263  |
| 8          |                                                                                                    | 7             |                     | 4     | Urba    | n Area     |       | 0      | 0.013713   | 69680  |
| 0          |                                                                                                    |               |                     |       | 11.44   |            |       |        | 001070     | 06222  |
| Pive       | otTable f                                                                                                    | F             | ig. 62.             | In    | serti   | ing Piv    | vot   | Table  | 7          | ×      |
|            | induction of the second second | ioni a        |                     | inge  |         |            |       |        | ·          | ~      |
| Sele       | ct a table                                                                                                    | or rar        | ige                 |       |         |            |       |        |            |        |
| <u>T</u> a | ble/Rang                                                                                                    | e: LL         | JLC_2013!           | 5A\$1 | \$D\$65 | 569        |       |        |            | 1      |
| Cho        | ose wher                                                                                                    | e you v       | vant the Pi         | ivotT | able t  | o be place | ed –  |        |            |        |
| 0          | New W                                                                                                    | orkshe        | et                  |       |         |            |       |        |            |        |
| 0          | Existing                                                                                                    | Works         | sheet               |       |         |            |       |        |            |        |
| Lo         | cation:                                                                                                    |               |                     |       |         |            |       |        |            | 1      |
|            |                                                                                                    |               |                     |       |         |            |       |        |            |        |

Fig. 63. PivotTable from table or range window.

OK Cancel

Now click 'OK'. The 'Pivot Table Fields' appears as shown in Fig. 64. In 'Pivot Table Fields' select Class Name and Area. The Class Name will come in 'Rows' Table and Area to 'Values'.

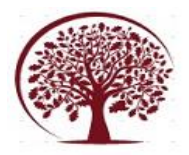

| Choose fields to add to rep                          | ort:                                              | 400 |
|------------------------------------------------------|---------------------------------------------------|-----|
| Search                                               |                                                   |     |
|                                                      |                                                   |     |
| Id                                                   |                                                   |     |
| gridcode                                             |                                                   |     |
| Class_Name                                           |                                                   |     |
| Alea                                                 |                                                   |     |
|                                                      |                                                   |     |
|                                                      |                                                   |     |
|                                                      |                                                   |     |
|                                                      |                                                   |     |
| Drag fields between areas                            | below:                                            |     |
| Drag fields between areas                            | below:                                            |     |
| Drag fields between areas<br>T Filters               | below:                                            |     |
| Drag fields between areas<br>T Filters               | below:                                            |     |
| Drag fields between areas<br>T Filters               | below:                                            |     |
| Drag fields between areas<br>Filters<br>Rows         | Elow:                                             |     |
| Drag fields between areas<br>Filters Rows Class_Name | Delow:<br>□□ Columns<br>□ Sum of Area             |     |
| Drag fields between areas<br>Filters Rows Class_Name | below:<br>IIII Columns<br>≥ Values<br>Sum of Area |     |

Fig. 64. Pivot Table Fields

Thus, we will get the sum. Fig, 65 shows the Sum of Area.

|    | А            | В           | ( |
|----|--------------|-------------|---|
| 1  |              |             |   |
| 2  |              |             |   |
| 3  | Row Labels 💌 | Sum of Area |   |
| 4  | Barren Land  | 23918032.86 |   |
| 5  | Urban Area   | 503828252.6 |   |
| 6  | Vegetation   | 2377136591  |   |
| 7  | Water Body   | 60654355.46 |   |
| 8  | Grand Total  | 2965537232  |   |
| 9  |              |             |   |
| 10 |              |             |   |
|    | Eia 65 8.    | m of Area   |   |

Fig. 65. Sum of Area

The sum of area of each class are obtained. For easy comparison to identify LULC change the percentage area of each class need to be found.

**STEP 15:** Now we will copy the value and paste in it nearby. Now click on 'AutoFit Column Width' in 'Format'. Fig. 66 shows Copying and pasting data and selecting Autofit column width.

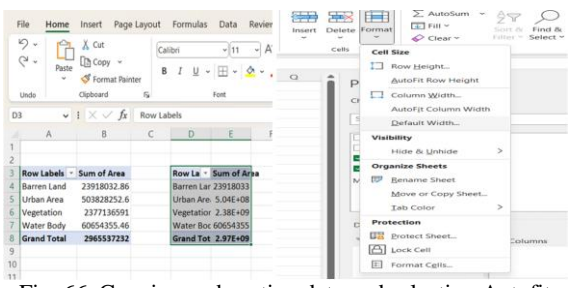

Fig. 66. Copying and pasting data and selecting Autofit column width

**STEP 16:** So, to calculate the percentage of each class create new column '%'. Enter '=' and select 'Sum of Area' of class divided by ('/') 'Total Area. Fig. 67 shows Calculating Percentage of each class.

|    | 2. 6         | X Cut                     |       |                  | 11 - A*                 | A* =      | 三三秒            | 热心          | ep Text         |               |                   |                      |     |
|----|--------------|---------------------------|-------|------------------|-------------------------|-----------|----------------|-------------|-----------------|---------------|-------------------|----------------------|-----|
|    | Q - Poste    | Copy •                    | 1     | B I <u>U</u> - ∐ | I - <u>A</u> - <u>A</u> | · Ξ       | = =   = :      | 亞 🗐 Me      | ign & Center    | <b>BE</b> - 9 | 6 9 18 -8         |                      |     |
|    | Lindo        | Cipboard                  | rs.   | Fort             | 0                       |           | A              | lignment    |                 | ន ៈ រ         | unber             |                      |     |
| ER | 8 V          | $ \times \checkmark f_x $ | +GETP | IVOTDATA("Area   | *,\$D\$3,*Class_M       | √ame",*Ba | rren Land"]/GE | TPIVOTDAT   | 4("Area",\$D\$3 |               |                   |                      |     |
|    | A            | В                         | С     | D                | E                       | F         | G              | н           | 1 1             | к             | L                 | M                    |     |
|    |              |                           |       |                  |                         |           |                |             |                 |               |                   |                      |     |
|    | Bau labala a | from of Asso              |       | Developely a     | Com al from             | a.        |                |             |                 |               |                   |                      |     |
|    | Row Labers   | 12018032.86               |       | Barreo Land      | 22018022 B6             | -GETRING  | TDATA!"Area"   | COC2 "Class | Mame" "Bare     | an Land TV/CE | INTO TO ATAIN     | Area <sup>#</sup> CD | 678 |
|    | Urban Area   | 503828252.6               |       | Urban Area       | 503828252.6             | -011110   |                | 10000, Call |                 | ch cone y ce  | in the instant of | des po               | 1   |
|    | Vegetation   | 2377136591                |       | Vegetation       | 2377136591              |           |                |             |                 |               |                   |                      |     |
|    | Water Body   | 60654355.46               |       | Water Body       | 60654355.46             |           |                |             |                 |               |                   |                      |     |
|    | Grand Total  | 2965537232                |       | Grand Total      | 2965537232              |           |                |             |                 |               |                   |                      |     |
|    |              |                           |       |                  |                         |           |                |             |                 |               |                   |                      |     |
|    |              |                           |       |                  |                         |           |                |             |                 |               |                   |                      |     |

Fig. 67. Calculating Percentage of each class.

Do the same for all classes. Fig.68 indicates the Total percentage of land covered by each class.

| D            | E           | F   |
|--------------|-------------|-----|
|              |             |     |
|              |             |     |
| Row Labels 💌 | Sum of Area | %   |
| Barren Land  | 23918032.86 | 1%  |
| Urban Area   | 503828252.6 | 17% |
| Vegetation   | 2377136591  | 80% |
| Water Body   | 60654355.46 | 2%  |
| Grand Total  | 2965537232  |     |
|              |             |     |
|              |             |     |

Fig. 68. Total percentage

The percentage of area covered by each class is obtained and by finding the same for all respective years of study we can easily compare and identify the LULC change.

#### III. RESULT A. LULC classification of Kannur District - 1991 Fig. 69 shows the LULC Map of Kannur District of the year 1991

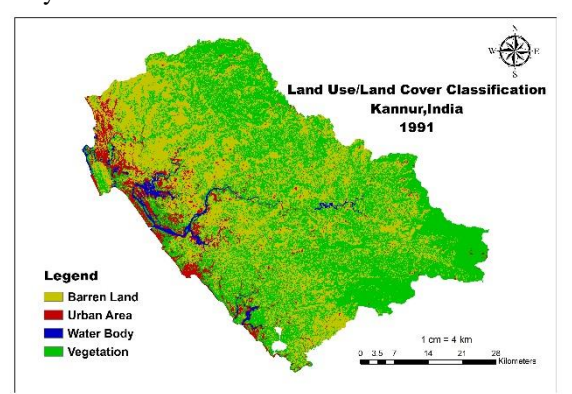

Fig. 69. LULC Map of Kannur District of the year 1991

LULC distribution of Kannur District in 1991 for different class are mentioned in Table 6.

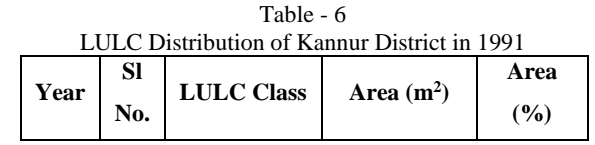

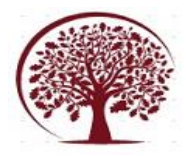

|      | 1 | Barren Land | 1274341618  | 43 |
|------|---|-------------|-------------|----|
| 1991 | 2 | Urban Area  | 174337397.9 | 6  |
| 1771 | 3 | Vegetation  | 1463930690  | 49 |
|      | 4 | Water Body  | 52861814.96 | 2  |

Here the Barren Land covers 43% of total area, where as urban area takes up 6%, 49% is covered with vegetation and only the remaining 2% is contributed by Water body.

**B. LULC classification of Kannur District - 1998** Fig.70 shows the LULC Map of Kannur District of the year 1998.

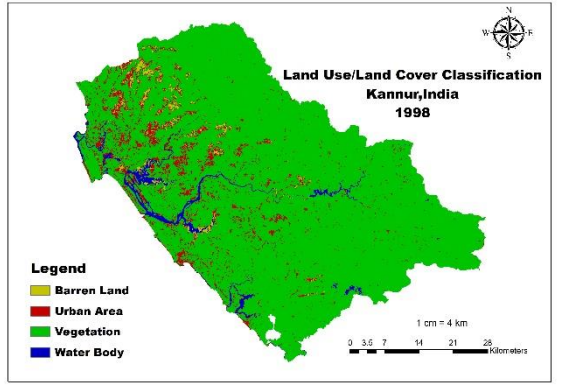

Fig. 70. LULC Map of Kannur District of the year 1998

| The LULC Distribution of Kannur District in   | 1998 |
|-----------------------------------------------|------|
| for different class are mentioned in Table 7. |      |
| Table - 7                                     |      |

| L    | LULC Distribution of Kannur District in 1998 |             |                                       |      |  |  |  |
|------|----------------------------------------------|-------------|---------------------------------------|------|--|--|--|
| •    | Sl                                           | LULC        | · · · · · · · · · · · · · · · · · · · | Area |  |  |  |
| Year | No.                                          | Class       | Area (m²)                             | (%)  |  |  |  |
|      | 1                                            | Barren Land | 33927135.63                           | 1    |  |  |  |
| 1998 | 2                                            | Urban Area  | 187525420                             | 6    |  |  |  |
|      | 3                                            | Vegetation  | 2675987721                            | 90   |  |  |  |
|      | 4                                            | Water Body  | 68099554.78                           | 2    |  |  |  |

Here the class vegetation covers the major part as it contributes 90% of total area. 6% is taken up by urban area and remaining 3% is covered by Barren Land and Water Body by 1% and 2% respectively.

C. LULC classification of Kannur District - 2013 Fig.71 shows the LULC Map of Kannur District of the year 2013.

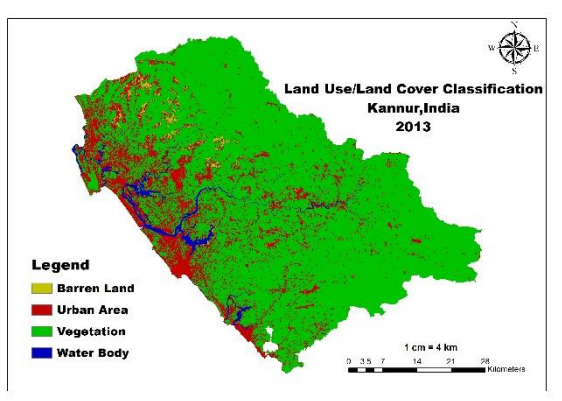

Fig. 71. LULC Map of Kannur District of the year 2013

The LULC Distribution of Kannur District in 2013 for different class are mentioned in Table 8. Table - 8

| Year | Sl<br>No. | LULC<br>Class | Area (m <sup>2</sup> ) | Area<br>(%) |
|------|-----------|---------------|------------------------|-------------|
| 2013 | 1         | Barren Land   | 23918032.86            | 1           |
|      | 2         | Urban Area    | 503828252.6            | 17          |
|      | 3         | Vegetation    | 2377136591             | 80          |
|      | 4         | Water Body    | 60654355.46            | 2           |

III C Distribution of L ur District in 2012

Here the class vegetation covers the major part of total area which includes 90%. The urban area takes up 17% and 2% is occupied with Water Body. Only remaining 1% contribute.

D. LULC classification of Kannur District - 2018 Fig. 72 shows the LULC Map of Kannur District of the year 2018.

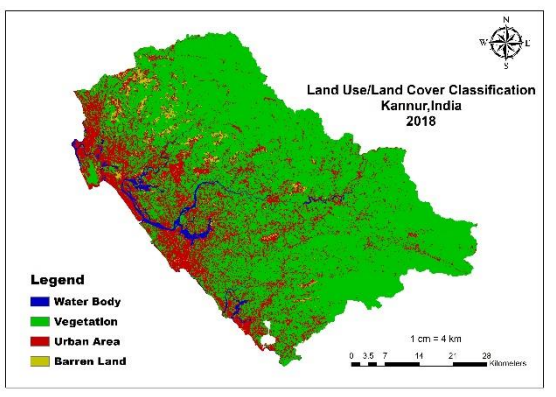

Fig. 72. LULC Map of Kannur District of the year 2018

The LULC Distribution of Kannur District in 2018 for different class are mentioned in Table 9.

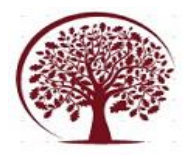

 Table - 9

 LULC Distribution of Kannur District in 2018

| Year | Sl<br>No. | LULC Class  | Area (m <sup>2</sup> ) | Area<br>(%) |
|------|-----------|-------------|------------------------|-------------|
| 2018 | 1         | Barren Land | 46707844.36            | 2           |
|      | 2         | Urban Area  | 651000941.4            | 22          |
|      | 3         | Vegetation  | 2211990797             | 75          |
|      | 4         | Water Body  | 55838642.46            | 2           |

Here 75% of the total area is covered by vegetation, which contributes the major area. The Urban Area occupies 22% and remaining area is occupied by Water Body and Barren Land, each class covering 2% of total area.

**E. LULC classification of Kannur District - 2022** Fig. 73 shows the LULC Map of Kannur District of the year 2022.

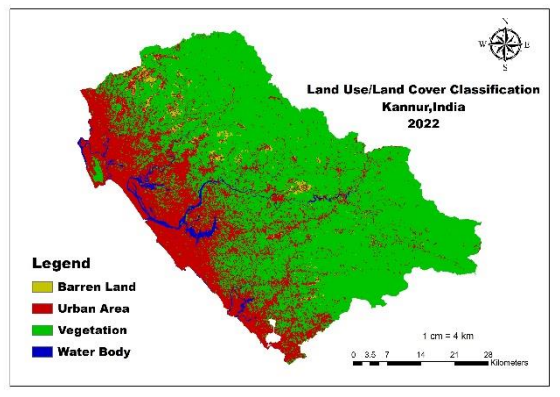

Fig. 73. LULC Map of Kannur District of the year 2022

The LULC Distribution of Kannur District in 2022 for different class are mentioned in Table 10.

TT 1 1

| Year | Sl<br>No. | LULC Class  | Area (m <sup>2</sup> ) | Area<br>(%) |
|------|-----------|-------------|------------------------|-------------|
|      | 1         | Barren Land | 37450481.52            | 1           |
| 2022 | 2         | Urban Area  | 813759112.9            | 27          |
|      | 3         | Vegetation  | 2056970766             | 69          |
|      | 4         | Water Body  | 57358730.17            | 2           |

| Table - 10                 |                  |
|----------------------------|------------------|
| ULC Distribution of Kannur | District in 2022 |

10

Here the class Vegetation covers the major part of total area, which is 69%. The Urban Area is occupying a total of 27% of total area. The remaining 3% is occupied by Water Body and Barren Land by 2% and 1% respectively.

## **IV. CONCLUSION**

Land Cover indicates the physical land type such as forest or open water whereas Land Use documents how people are using the land. LULC is vital to investigate Land Use patterns and helping forecast future sustainable land management. Updated and precise LULC Maps are essential for sound planning, sustainable development, environmental monitoring, worldwide change, the estimation of forest degradation and also for monitoring of temporal dynamics of agricultural ecosystem, surface waterbodies etc.

This comprehensive study is done to examine the LULC Changes in Kannur District between 1991 and 2022. The LULC Maps were prepared by supervised classification in ENVI 5.8 using Landsat 5 (TM), Landsat 8 (OLI/TIRS) and Landsat 9 (OLI/TIRS) satellite data downloaded from USGS Earth Explorer site for the years 1991, 1998, 2013, 2018 and 2022. Area calculation is done using ArcMap 10.8 and Excel and area covered by each LULC Classes in respective year is found.

| Table - 11                                   |      |     |
|----------------------------------------------|------|-----|
| LULC Distribution of Kannur District between | 1991 | and |
| 2022                                         |      |     |

| SI | LULC           | LULC Class Area (%) in Year |      |      |      |      |
|----|----------------|-----------------------------|------|------|------|------|
| No | Class          | 1991                        | 1998 | 2013 | 2018 | 2022 |
| 1  | Barren<br>Land | 43                          | 1    | 1    | 2    | 1    |
| 2  | Urban Area     | 6                           | 6    | 17   | 22   | 27   |
| 3  | Vegetation     | 49                          | 90   | 80   | 75   | 69   |
| 4  | Water<br>Body  | 2                           | 2    | 2    | 2    | 2    |

The study demonstrates that vegetation is the primary Land Use in the studied region. The maximum change is noticed from vegetation area which has increased to about 41% between 1991 and 1998 and then declined about 21% during 1998 and 2022. In case of Urban Area, it remains the same during 1991 and 1998 and raised by 21% between 1998 and 2022. The result shows that the vegetation is the major contributor in the growth of urban area, as the urban area has expanded mostly over these land use class. The presence of water body has also a significant contribution in urban area expansion.

While considering Barren Land it has a drastic decline during 1991 and 1998, which then has only slight changes between 1998 and 2022. At last, taking Water Body in consideration, it remains the same in area contributing only 2% of entire area between 1991 and 2022.

The study of Land Use Land Cover Change of Kannur District reveals that the development pattern is Irregular.

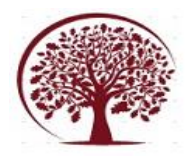

## REFERENCES

- [1]. Can Bulent Karakus, Orhan Cerit, Kaan Sevki Kavak, (2015), "Determination of Land use/cover changes and land use potentials of Sivas city and its surroundings using Geographical Information Systems (GIS) and Remote Sensing (RS)", Procedia Earth and Planetary Science.
- [2]. Ernest Biney, Ebenezer Boakye, (2021), "Urban sprawl and its impact on land use land cover dynamics of Sekondi-Takoradi metropolitan assembly, Ghana", Environmental Challenges.
- [3]. Hsiao-chien Shih, Douglas A. Stow, Kou-Chen Chang, Dar A. Roberts & Konstadinos G. Goulias, (2021), "From land cover to land use: Applying random forest classifier to Landsat imagery for urban land use change mapping", Geocarto International.
- [4]. Hsiao-chien Shih, Douglas A. Stow, Yu Hsin Tsai, (2018), "Guidance on and comparison of machine learning classifiers for Landsatbased land cover and land use mapping", International Journal of Remote Sensing.
- [5]. James Magidi, Fethi Ahmed, (2018), "Assessing urban sprawl using remote sensing and landscape metrics: A case study of City of Tshwane, South Africa (1984-2015)", The Egyptian Journal of Remote Sensing and Space Sciences.
- [6]. Md Mahadi Hasan Seyam, Md Rashedul Haque, Md Mostafizur Rahman, (2023), "Identifying the land use land cover (LULC) changes using remote sensing and GIS approach: A case study at Bhaluka in Mymensingh, Bangladesh", Case Studies in Chemical and Environmental Engineering.
- [7]. Mohd Waseem Naikoo, Mohd Rihan, Mohammad Ishtiaque, Shahfahad, (2020), "Analyses of land use land cover (LULC) change and built-up expansion in the suburb of a metropolitan city: Spatio-temporal analysis of Delhi NCR using landsat datasets", Journal of Urban Management.
- [8]. Muhammad Salem, Naoki Tsurusaki, Prasanna Divigalpitiya, (2020), "Land use/land cover change detection and urban sprawl in the peri-urban area of greater Cairo since the Egyptian revolution of 2011", Journal of Land Use Science.
- [9]. N. C. Gautam, G. Ch. Chennaiah, (1985), "Land-use and land-cover mapping and change detection in Tripura using satellite LANDSAT data", International Journal of Remote Sensing.

- [10]. Parvaiz A. Bhat, Mifta Ul Shafiq, Abaas A. Mir, Pervez Ahmed, (2017), "Urban sprawl and its impact on landuse/land cover dynamics of Dehradun City, India", International Journal of Sustainable Built Environment.
- [11]. Prabuddh Kumar Mishra, Aman Rai, Suresh Chand Rai, (2020), "Land use and land cover change detection using geospatial techniques in the Sikkim Himalaya, India", The Egyptian Journal of Remote Sensing and Space Sciences.
- [12]. Shaojuan Xu, Manfred Ehlers, (2022), "Automatic detection of urban vacant land: An open-source approach for sustainable cities", Computers, Environment and Urban Systems.